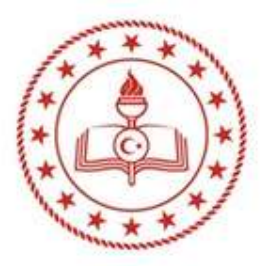

#### T.C. MİLLÎ EĞİTİM BAKANLIĞI ÖZEL ÖĞRETİM KURUMLARI GENEL MÜDÜRLÜĞÜ Yaygın Eğitim ve Barınma Hizmetleri Daire Başkanlığı

### e-Özel Modülü Kullanım Kılavuzu

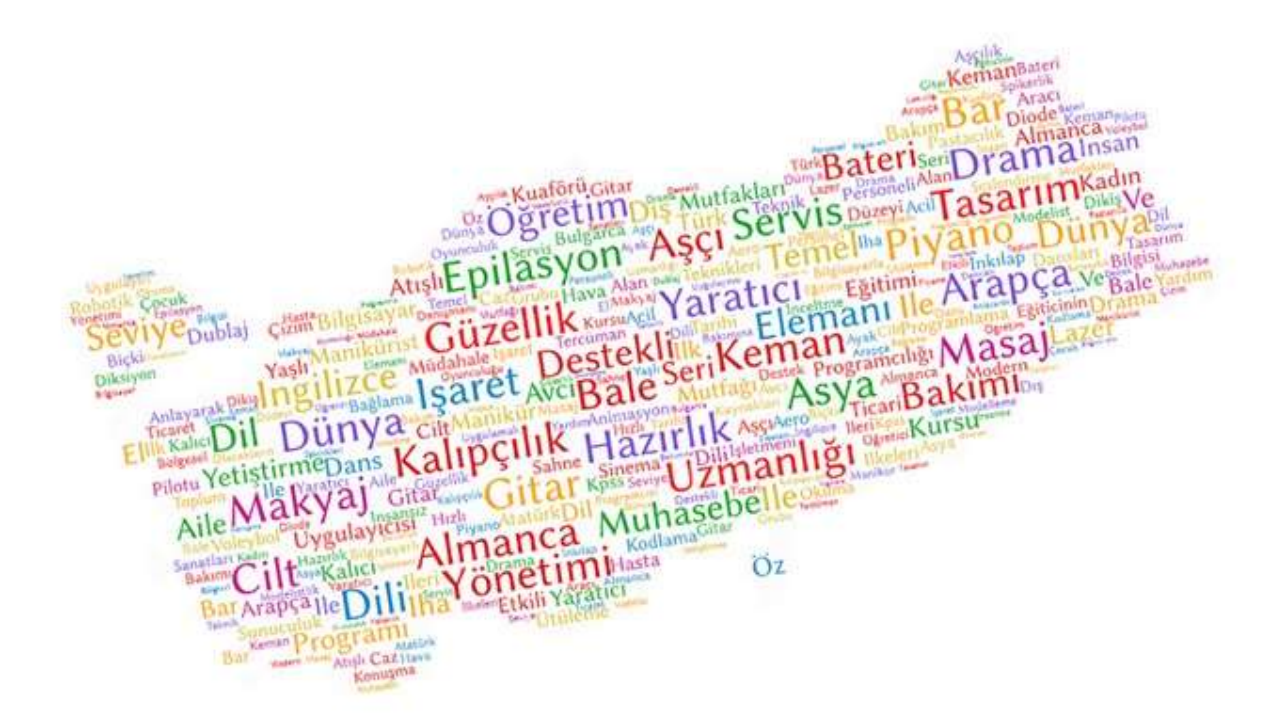

## Ankara 2025 Hazırlayan: Büşra TÜRKYILMAZ

| E-Özel Modülü Kullanım Kılavuzu                                                                            |     |
|----------------------------------------------------------------------------------------------------|-----|
| KURUMLAR TARAFINDAN YAPILACAK İŞLEMLER                                                                     | 3   |
| 1- e-Özel Modülünde Kurum Müdürüne Müdür Yetkisi Tanımlama                                                 | 3   |
| 2- e-Özel Modülünde Dersliklerin Oluşturulması                                                             | 4   |
| 3- Kurs Programlarının Planlanması                                                                         | 5   |
| a- Ek-16' da Belirtilen Seviyeli Kurs Programlarının Planlanması                                           | 5   |
| b- Ek-16' da Belirtilen Seviyeli Olmayan Kurs Programlarının Planlanması                                   | 8   |
| c- Sosyal Etkinlik ve Gelişim Merkezi Akademik Destek Sınıflarının Planlanması                             | 12  |
| 4- Kurs Programlarının Ders Planlarının Oluşturulması                                                      | 15  |
| a- Ek-16 Belirtilen Seviyeli ve Seviyesi Olmayan Kurs Programlarının Ders Planının Oluşturulması           | 15  |
| b- Sosyal Etkinlik ve Gelişim Merkezi Akademik Destek Sınıflarının Ders Planının Oluşturulması             | 16  |
| 5- Kurs Programına Kursiyer Ekleme/Kursiyer Onayı                                                          | 17  |
| a- Ek-16' da Belirtilen Seviyeli Olmayan Kurs Programlarına Kursiyer Ekleme                                | 17  |
| b- Ek-16' da Belirtilen Seviyeli Kurs Programlarına Kursiyer Ekleme                                        | 18  |
| c- Ek-16' da Belirtilen Kurs Programlarında Kursiyer Onayı                                                 | 19  |
| d- Sosyal Etkinlik ve Gelişim Merkezi Akademik Destek Sınıflarına Ekleme                                   | 20  |
| e- Sosyal Etkinlik ve Gelişim Merkezi Akademik Destek Sınıflarında Kursiyer Onayı                          | 21  |
| f- Onay Süreci Devam Eden Kurs Programlarında Kursiyer Kaydının İptal Edilmesi                             | 21  |
| 6- Kurs Programının Onaylanması                                                                            | 22  |
| 7- Onay Süreci Tamamlanan Kurs Programında Eğitici Değişikliği/Ders Planı Değişliği ve Plan Değişikliği Ek |     |
| Onay İşlemi                                                                                                | 23  |
| 8- Kursiyer Devamsızlığının İşlenmesi                                                                      | 28  |
| 9- Aktif Kurs Programında Kursiyer Kaydının İptal Edilmesi                                                 | 29  |
| 10- Aktif Kurs Programında Kursiyer Ücret/Dekont Girişlerinin Yapılması                                    | 30  |
| 11- Kursiyer Ücret Bilgisinin Değiştirilmesi                                                               | 31  |
| 12- Tamamlanan Kurs Programında Kurs Sonu İşleminin Yapılması                                              | 31  |
| a- Belgesiz Planlanan Kurs Programlarında Kurs Sonu İşlemi (Tamamlanan Kursa Dönüştürme)                   | .31 |
| b- Belgeli Planlanan Kurs Programlarında Kurs Sonu İslemi (Tamamlanan Kursa Dönüstürme)                    | .33 |

#### SOSYAL ETKİNLİK VE GELİŞİM MERKEZLERİNDE YAPILACAK İŞLEMLER

- 1. Kurum Kurucusuna e-Özel modülünde **Kurum Kullanıcı Yönetici** yetkisi tanımlanmalıdır. (Bu işlem kurumun bağlı olduğu Millî Eğitim Müdürlüğü tarafından yapılacaktır.)
- 2. Kurum Müdürüne e-Özel modülünde **Müdür** yetkisi tanımlanmalıdır. (Bu işlem kurum Kurucusuna e-Özel modülünde verilen **Kurum Kullanıcı Yönetici** yetkisi ile yapılacaktır.)
- 3. E-Özel modülünde Derslikler Akademik Destekler için **SEGEM Derslik**, Ek-16'da belirtilen kurslar için **Muhtelif Derslik** olarak tanımlanmalıdır. (Bu işlem kurumun bağlı olduğu Millî Eğitim Müdürlüğü tarafından yapılacaktır.)
- 4. Kurum tarafından uygulanan Ek-16 'da belirtilen kurs programları planlanmalı, ders planı yapılmalı ve kursiyerler öncelikle bu kurs programlarına kaydedilerek **Kurum Müdür** yetkisinde kursiyerler onaylanmalıdır.
- 5. Kurum tarafından uygulanan Ek-16 'da belirtilen kurs programları seviyeli kurs programı ise kurum tarafından kursiyere öncelikle Seviye Tespit Sınavı yapılmalıdır. Seviye Tespit Sınav sonucu Bağlı olduğu Millî Eğitim Müdürlüğüne yazılı olarak bildirilmelidir. Kursiyerin muafiyeti kurumun bağlı olduğu Millî Eğitim Müdürlüğü tarafından e-Özel modülüne işlendikten sonra kursiyerlerin seviyelerine uygun kurs programlarına kaydı yapılmalıdır. (Seviye Tespit Sınavı aynı kurs programı için bir kursiyere bir defaya mahsus yapılmaktadır.)
- 6. Sosyal Etkinlik ve Gelişim Merkezi Akademik Destekler planlanmalı, ders planı yapılmalı ve kursiyerler kaydedilerek **Kurum Müdür** yetkisinde onaylanmalıdır.
- 7. Planlanan Kurs Programları **Kurum Müdür** yetkisinde onaylanarak bağlı olunan Millî Eğitim Müdürlüğü tarafından onay süreci tamamlanmalıdır.
- 8. Üzerinde ders bulunan eğitici kurumdan ayrılacak ise öncelikle e-Özel modülünde ders planı değişikliği yapılmalıdır. Daha sonra MEBBİS modülünden kurumla ilişiği kesilmelidir.
- 9. Derse gelmeyen kursiyerlerin devamsızlıkları işlenmelidir.
- 10. Kayıt iptali gerçekleşen kursiyerlerin e-Özel modülünde kursiyer kaydı iptal edilmelidir.
- 11. Öğrenci kayıt Ücret/Dekont Girişleri e-Özel modülüne yapılmalıdır.
- 12. Eğitimi tamamlanan kurs programları için kurs sonu işlemi yapılmalıdır.
- 13. Kursiyerin yanlış girilen ücret bilgisi kurumun bağlı olduğunu Millî Eğitim Müdürlüğü tarafından yapılmalıdır.
- 14. Kursiyer kimlik bilgileri güncelleme işlemi kurumun bağlı olduğu Millî Eğitim Müdürlüğü tarafından düzeltilmektedir..
- 15. 6284 sayılı Kanun kapsamında koruma kararı bulunan veya kimlik bilgileri gizlilik kararı bulunan kursiyerlerin kursiyer kayıt işlemi Bakanlık tarafından yapılmaktadır.
- 16. Kursiyerin kimlik numara değişikliği Bakanlık tarafından yapılmaktadır.

#### KURUMLAR TARAFINDAN YAPILACAK İŞLEMLER

#### 1- e-Özel Modülünde Kurum Müdürüne Müdür Yetkisi Tanımlama

e-Özel modülünde **Müdür** yetkisi tanımlanacak kişinin kurumun MEBBİS modülünde müdür olarak görevlendirilmiş olması gerekmektedir.

Herhangi bir sebepten dolayı kurum müdürünün değişmesi durumunda e-Özel modülünde tanımlı olan müdür yetkisi silinerek yeni müdür tanımlaması yapılmalıdır. E-Özel modülünde sadece güncel olan bir tane müdür yetkisi olmalıdır.

Kurum Müdür yetkisi Kurum Kullanıcı Yönetici yetkisi ile verilmesi esas olup İlçe MEM Kullanıcı Yönetici yetkisiyle de verilebilmektedir.

Kurumlar tarafından yapılması istenen tüm işlemler **Kurum Müdür** yetkisi ile yapılmaktadır. Bu yüzden bu yetki çok önemlidir.

DİKKAT! Müdür yetkisi tanımlanırken <u>Kullanıcı Adı</u> alanına <u>müdürün T.C. kimlik numarası</u> yazılmalıdır.

#### DİKKAT! Bir başkası adına kayıtlı yetkiler kullanılmamalıdır.

Müdür yetkisi verebilmek için öncelikle **Kurum Kullanıcı Yönetici** veya **İlçe MEM Kullanıcı Yönetici** yetkisi ile e-Özel Modülüne giriş yapınız.

Yönetici Modülü→Yönetici İşlemleri→Kullanıcı İşlemleri→+ Yeni Kayıt sekmelerine sırası ile tıklayınız. Kullanıcı adı alanına kurum müdürün T.C. kimlik numarasını yazınız. Bilgileri sırası ile doldurduktan sonra Kaydet butonuna tıklayınız.

e-Özel modülü kullanıcı şifresi verme işlemi sırasında **Kaydet** butonuna tıkladığınızda **Kullanıcı Adı Daha Önce Kullanılmıştır** uyarısı veriyor ise kurum müdürünün daha önce görev yaptığı yerde yetkisinin silinmediği anlamına gelmektedir. Öncelikle eski kurumundaki yetkisi sildirmelidir. Daha sonra aynı işlem tekrar yapılmalıdır.

| T.C. MILLI EĞITİM B         | AKANLIĞI | Kastamonu Merkez (<br>4. Adım | Özel Kastanı in ayılırı diğe | nienten kilones 1943. | . 14 <b>(99</b> 65 (7.24) |                |                          |                 | 1            | Kullanıcı Yöne | tici   |
|-----------------------------|----------|-------------------------------|------------------------------|-----------------------|---------------------------|----------------|--------------------------|-----------------|--------------|----------------|--------|
| Yönetici Modülü             |          | 🕂 Yeni Kayıt                  | 법Kaydet ╠Çıkış Q             | Ara 🏫 Ana Sayfa       |                           |                |                          |                 |              | Ø 1            | fardım |
| ✓ Yönetici İşlemleri        |          | Kullanıc Adı                  | T.C. Kimlik No               | TC Kimlik No T.       | .C. Kimlik No             | Kullanıcı Grup | Müdür                    |                 |              |                |        |
| Kullanıcı Grupları          |          | Adı                           | Büşra                        | Soyadı                | Türkyılmaz                | Genel Müdürlük | Özel Öğretim Kurumları ( | Senel Müdürlüğü |              |                |        |
| M. Harris International     |          | Şifre                         | *****                        | Şifre Tekrar 🔹        | ****                      | Kısıtlı İl     | Kastamonu                | ٣               | Kısıtlı İlçe | Merkez         |        |
| Kullanıcı işlemleri 3. Adım |          | E-Posta                       | e-ozelogretim@meb.gov.t      | r                     |                           |                | Özel Haradaya alını daşı | n i ciu secon   |              |                |        |
|                             |          | Kullanıcı Adı                 | TC No Adı                    | Soyadı                | Kısıtlı İl                | •              | Kısıtlı İlçe             | Kısıtlı Kurum   |              | Güvenlik Grubu |        |
| <u>k</u>                    |          |                               |                              |                       |                           |                |                          |                 |              |                |        |

#### 2- e-Özel Modülünde Dersliklerin Oluşturulması

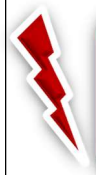

**DİKKAT!** Derslik oluşturma/Düzeltme/Silme işlemleri kurumun bağlı bulunduğu <u>Millî Eğitim</u> <u>Müdürlüğü</u> tarafından işyeri açma ve çalışma ruhsatı / kurum açma izni doğrultusunda kurum bina kontenjanı ve derslikleri dikkate alınarak yapılmaktadır.

Kurumlar tarafından kurs programı planlanmak istendiğinde **Yeni Kurs Planı** ekranının 4. Adımı **Kurs Bilgileri** alanında **Sınıf** bilgileri **görünmüyor** ise sınıf bilgilerinin kurumun bağlı bulunduğu <u>Millî</u> <u>Eğitim Müdürlüğü</u> tarafından yeniden düzenlenmesi gerekmektedir.

Dersliğiniz doğru tanımlandı ise aşağı yer alan **Sınıf** görselindeki **Derslik-1** gibi görünecektir.

| 🕘 Yenî Kurs Planı                                                 |                                |                           |                     |                             |                            | ×        |
|-------------------------------------------------------------------|--------------------------------|---------------------------|---------------------|-----------------------------|----------------------------|----------|
| 1 <sup>Açma</sup> 2 <sup>Kurs</sup><br>Biçimi 2 <sup>Seçimi</sup> | 3 Mödül<br>3 Seçimi 4 Bilgiler | ri <b>5</b> Gelişim<br>M. | 6 <sup>Süre</sup> 7 | <b>7</b> Eğitici<br>Belirle | 8 <sup>Kurs</sup><br>Özeti |          |
|                                                                   | Kalıcı Maky                    | aj Uygulayı               | usi Kurs Program    | Ū                           |                            |          |
| Başlama Tarihi                                                    |                                | ä                         | Bitirme Tarihi      |                             |                            | ä        |
| Kurs Yetkilisi                                                    | Seçiniz                        | ~                         | Belge Durumu        | Belgeli                     |                            | •        |
| Sinif                                                             | Seçiniz                        | T A                       | Kontenjan           |                             |                            |          |
| _                                                                 | Seçiniz                        |                           |                     |                             |                            |          |
|                                                                   | derlik-1                       |                           |                     |                             |                            |          |
| _                                                                 |                                |                           |                     |                             | 1                          | <b>N</b> |
|                                                                   |                                |                           |                     |                             |                            | <u> </u> |

Kurs planlamak istenildiğinde e-Özel Modülüne derslikleriniz tanımlandığı halde görünmüyor ise Sınıf Bilgileri sekmesinde yer alan <u>Eğitim Türü</u> Sosyal Etkinlik ve Gelişim Merkezi Akademik Destek Sınıflar için SEGEM Derslik, Ek-16'da belirtilen kurslar için Muhtelif Derslik seçilerek oluşturulmamış olabilir.

#### Dikkat! Fiziki sınıf sayı kadar derslik tanımlı olmalıdır.

Sosyal Etkinlik ve Gelişim Merkezi Akademik Destek Sınıflar için ayrılan fiziki sınıf sayısı kadar **SEGEM Derslik** tanımlanmalıdır.

Ek-16 belirtilen kurslar için ayrılan fiziki sınıf sayısı kadar Muhtelif Derslik tanımlanmalıdır.

Kurumun uyguladığı Ek-16'da yer alan <u>kurs program sayısı kadar sınıf tanımlaması</u> yapılmamalıdır. 3- Kurs Programlarının Planlanması

#### a- Ek-16' da Belirtilen Seviyeli Kurs Programlarının Planlanması

Kurs programını planlamak için **Kurum İşlemleri→Kurs İşlemleri→ Kurs Planlama** sekmelerine sırası ile tıklandıktan sonra sayfanın üstünde yer alan **+Yeni Kayıt** butonunu tıklayınız.

**<u>1.Adım</u> Kurs Açma Biçimi: Normal Statü** seçerek ileri simgesine tıklayınız.

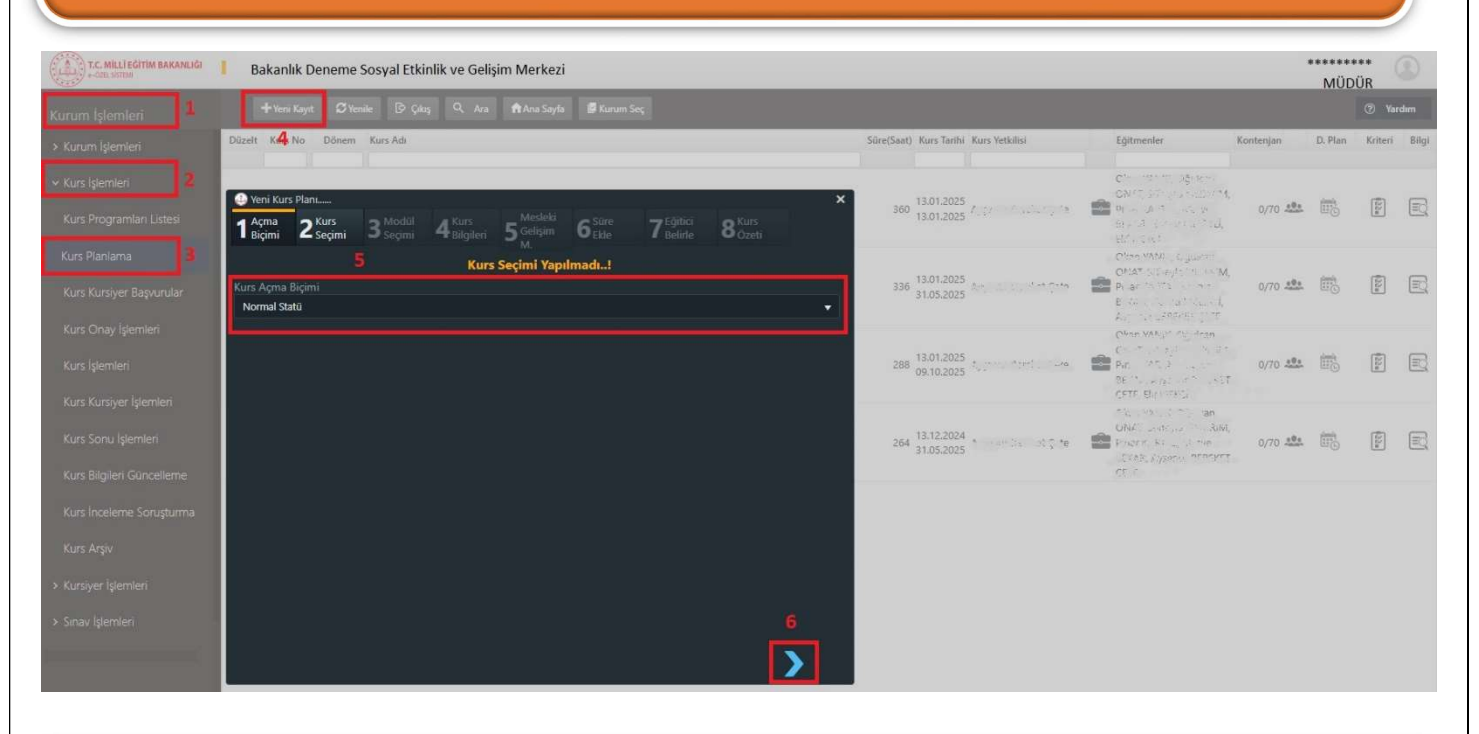

**<u>2. Adım</u> Kurs Seçimi:** Bu sekmede planlanması istenilen seviyeli kurs programı seçerek ileri simgesini tıklayınız.

| 🕒 Yeni Kurs Blan                                                                                           |                 |                 | 1.              | ×      |
|----------------------------------------------------------------------------------------------------|-----------------|-----------------|-----------------|--------|
| 1 Açma<br>Biçimi2 Kurs<br>Seçimi3 Modül<br>Seçimi4 Kurs<br>BilgileriMesleki<br>Selişim<br>M.6 Süre<br>Ekle | 7 <sup>EG</sup> | jitici<br>dirle | 8 Kurs<br>Özeti |        |
| 11-15 Yaş Grubu İçin İngilizce Kurs                                                                        | Programi        |                 |                 |        |
| Program No Kurs Adı                                                                                        | Sūre            | Staj            | Onay Tarihi     | Kriter |
| 14676 Çocuklar İçin İngilizce Erken Dil Öğretimi Kurs Programı                                             | 96              | 0               | 27.01.2012      | Ē      |
| 14531 Güzel Konuşma Kurs Programı                                                                          | 96              | 0               | 16.01.1995      |        |
| 14497 Resim Kurs Program                                                                                   | 72              | 0               | 24.01.2011      |        |
| 14499 Satranç Kursu Programı                                                                               | 320             | 0               | 10.11.1988      |        |
| 14678 Sosyal Etkinlik ve Gelişim Merkezi Akademik Destek 5.Sınıf                                           |                 | 0               | 16.02.2024      |        |
| 14679 Sosyal Etkinlik ve Gelişim Merkezi Akademik Destek 6.Sınıf                                           |                 | 0               | 16.02.2024      |        |
| 14680 Sosyal Etkinlik ve Gelişim Merkezi Akademik Destek 7.Sınıf                                           |                 | 0               | 16.02.2024      |        |
| 14681 Sosyal Etkinlik ve Gelişim Merkezi Akademik Destek 8.Sınıf                                           |                 | 0               | 16.02.2024      |        |
| 14510 11-15 Yaş Grubu İçin İngilizce Kurs Programı                                                         | 648             | 0               | 02.01.2023      |        |
|                                                                                                    |                 |                 |                 |        |
|                                                                                                    |                 |                 |                 |        |
|                                                                                                    |                 |                 |                 | 2      |

**<u>3. Adım</u> Modül Seçimi:** Bu sekmede planlanması istenilen kurs programının seviyesini seçerek ileri simgesini tıklayınız.

#### DİKKAT! Bu sekme sadece Seviyeli Kurs programlarında açılmaktadır.

**DİKKAT!** Seviyeli kurs programlarında kursiyer 1. Seviye dışında başka bir seviyeye kaydı yapılacak ise kursiyerin kayıt edilmek istenilen seviyenin bir önceki seviyesini Belgeli tamamlamalıdır ve kurumun bağlı bulunduğu <u>Millî Eğitim Müdürlüğü</u> tarafından düzenlenen sınavda başarılı olup **Seviye Tamamlama Belgesi** alması gerekmektedir veya kursiyerin kaydolacağı kurs programında daha önce kaydı yok ve daha öne bir muafiyet işlenmedi ise bir defaya mahsus kurum tarafından düzenlenen **Seviye Tespit Sınav** sonucunun kurumun bağlı bulunduğu <u>Millî Eğitim Müdürlüğü</u> tarafından düzenlenen şinavda başarılı olup seviye tarafından düzenlenen bir muafiyet işlenmedi ise bir defaya mahsus kurum tarafından düzenlenen **Seviye Tespit Sınav** sonucunun kurumun bağlı bulunduğu <u>Millî Eğitim Müdürlüğü</u> tarafından e-Özel modülü **Kursiyer Muaf Modül Listesine** işlenmesi gerekmektedir.

| - FEIRIN - War                  |                   |                    |                                       |              | 244 C                               |                                     | e ien                                    |
|---------------------------------|-------------------|--------------------|---------------------------------------|--------------|-------------------------------------|-------------------------------------|------------------------------------------|
| <b>7</b> Belirle <b>8</b> Özeti |                   | 5 Gelişim<br>M.    | <b>4</b> <sup>Kurs</sup><br>Bilgileri | odūl<br>çimi | rs <b>3</b> Mo<br>jimi <b>3</b> Seo | ma <b>2</b> Kur<br>imi <b>2</b> Seç | 1 Açr<br>Biçi                            |
| ogramı                          | ce Kurs Pro       | u İçin İngili      | 15 Yaş Grub                           | 11-          |                                     |                                     |                                          |
| Süresi                          |                   |                    | l Adı                                 | Modü         | Modūl Kodu                          | Modül Sıra                          | Sec                                      |
| 02.01.2023-1 (Segem) 108        | mı- A1 Düzeyi-02. | gilizce Kurs Progr | Yaş Grubu İçin İn                     | 11-15        | 101118                              |                                     | $\ \ \ \ \ \ \ \ \ \ \ \ \ \ \ \ \ \ \ $ |
| 02.01.2023-1 (Segem) 108        | mı- A2 Düzeyi-02. | gilizce Kurs Progr | Yaş Grubu İçin İn                     | 11-15        | 101119                              | 2                                   | $\odot$                                  |
| 02.01.2023-1 (Segem) 108        | mı- B1 Düzeyi-02. | gilizce Kurs Progr | Yaş Grubu İçin İn                     | 11-15        | 101120                              | 3                                   | $\ \ \ \ \ \ \ \ \ \ \ \ \ \ \ \ \ \ \ $ |
| 02.01.2023-1 (Segem) 108        | mı- B2 Düzeyi-02. | gilizce Kurs Progr | Yaş Grubu İçin İn                     | 11-15        | 101121                              | 4                                   | $\ \ \ \ \ \ \ \ \ \ \ \ \ \ \ \ \ \ \ $ |
| 02.01.2023-1 (Segem) 108        | mi- C1 Düzeyi-02. | gilizce Kurs Progr | Yaş Grubu İçin İn                     | 11-15        | 101122                              | 5                                   | $\ \ \ \ \ \ \ \ \ \ \ \ \ \ \ \ \ \ \ $ |
| 02.01.2023-1 (Segem) 108        | mi- C2 Düzeyi-02. | gilizce Kurs Progr | Yaş Grubu İçin İn                     | 11-15        | 101123                              | 6                                   | $\ \ \ \ \ \ \ \ \ \ \ \ \ \ \ \ \ \ \ $ |

<u>4. Adım</u> Kurs Bilgileri: Bu sekmede kurs programının Başlama ve Bitirme Tarihi, Kurs Yetkilisi, Sınıf ve Belge Durumu seçilerek ileri simgesini tıklayınız.

**DİKKAT! Sınıf** alanında tanımlanan sınıflarınız görünmüyor ise <u>Sınıf Bilgileri</u> alanında **Eğitim Türü Muhtelif** seçilmemiştir. **SEGEM derslikleri** sadece Sosyal Etkinlik ve Gelişim Merkezi Akademik Destek Sınıflarda görünmektedir. Ek-16' da yer alan kurs programlarının planlanabilmesi için muhtelif dersliklerinin tanımlanmış olması gerekmektedir.

| 🕘 Yeni Kurs Planı        |                                                                                    |                |                    |                      |        | ×        |
|--------------------------|------------------------------------------------------------------------------------|----------------|--------------------|----------------------|--------|----------|
| 1 Açma<br>Biçimi 2 Seçir | ni <b>3</b> <sup>Modül</sup> <b>4</b> <sup>Kurs</sup><br>Seçimi <b>4</b> Bilgileri | 5 Gelişi<br>M. | n <b>6</b> Ekle    | 7 Eğitici<br>Belirle | 8 dirs |          |
|                          | 11-15 Yaş Gru                                                                      | bu İçin İn     | gilizce Kurs Progr | amı                  |        |          |
| Başlama Tarihi           | 27.01.2025                                                                         | a              | Bitirme Tarihi     | 23.06.20             | 25     |          |
| Kurs Yetkilisi           | 1. C <sup>111</sup> 7 7 7 7                                                        |                | Belge Durumu       | Belgeli              |        |          |
| Sinif                    | irubu için ingilizce Kurs Proç                                                     | gramı 🐨        | Kontenjan          |                      |        |          |
|                          | Seçiniz                                                                            |                |                    |                      |        |          |
|                          | 11-15 Yaş Grubu için İngilizce K<br>Programı                                       | Curs           |                    |                      |        |          |
|                          |                                                                                    |                |                    |                      | 1      | <b>N</b> |
|                          |                                                                                    |                |                    |                      |        |          |

**7.Adım** Eğitici Belirleme: Bu sekmede eğitimi verecek eğiticiyi seçiniz ve ileri simgesine tıklayınız.

**DİKKAT!** Bu alanda eğiticiniz görünmüyorsa eğiticinin MEBBİS modülünde branşı girilmemiştir. Eğiticinin MEBBİS modülünde branşı girilmesi durumunda bu alanda eğiticiler görülecektir.

| Yei         | ni Kurs    | Plani                       |                   |                                       |                                          |                           |                                 |                            | × |
|-------------|------------|-----------------------------|-------------------|---------------------------------------|------------------------------------------|---------------------------|---------------------------------|----------------------------|---|
| 1 Aç<br>Big | ma<br>çimi | 2 <sup>Kurs</sup><br>Seçimi | 3 Modül<br>Seçimi | <b>4</b> <sup>Kurs</sup><br>Bilgileri | 5 Gelişim<br>M.                          | 6 <sup>Süre</sup><br>Ekle | 7 <sup>Eğitici</sup><br>Belirle | 8 <sup>Kurs</sup><br>Ozeti |   |
|             |            |                             | 11-1              | 15 Yaş Grul                           | bu İçin İngiliz                          | ce Kurs Pro               | ogramı                          |                            |   |
| Seç         | No         | TC Kimlik                   | Adı Soyadı        |                                       | Statū                                    | Branş                     |                                 | Onvan                      |   |
| Ø           | đ          | 2/3***                      | oggesser stårøke  |                                       | Asıl Görevli Aylık Ü<br>Eğitim Personeli | Icretii Tarih             |                                 | Kurum Müdürü               |   |
| Ø           |            |                             |                   |                                       | Ders Ücretii Eğitim<br>Personeli         |                           | 1 Bilgiler                      | Öğretmen                   |   |
| Ø           |            |                             |                   |                                       | Ders Ücretli Egitim<br>Personeli         |                           |                                 | Öğretmen                   |   |
| Ø           | 4          |                             | Stational -       |                                       | Ders Ücretti Eğitim<br>Dersoneti         | likiga                    | elim Matematik                  | Öğretmen                   |   |
|             |            |                             |                   |                                       | Ders Ücretil Eğitim<br>Personeli         |                           | ce                              | Öğretmen                   |   |
| Ø           | 6          | 302***                      | Action (April)    |                                       | Ders Ucretii Eğitim<br>Personeli         | Türkçe                    |                                 | Oğretmen                   |   |
| Ø           |            |                             |                   |                                       | Ders Ücretli Eğitim<br>Personeli         | Din ki                    | ilve Ahlak Bilgisi              | Usta Öğretici              |   |
| Ø           |            |                             |                   |                                       | Ders Ücretil Eğitim<br>Personeli         |                           |                                 | Öğretmen                   |   |
|             |            |                             |                   |                                       |                                          |                           |                                 |                            |   |
|             |            |                             |                   |                                       |                                          |                           |                                 |                            |   |

<u>8.Adım</u> Kurs Özeti: Plan aşamasındaki kurs programı ile ilgili Kurs Tarihi, Belge Durumu, Seviyesi, Süresi vb. bilgiler yer almaktadır. Planlamak istediğiniz kursun bilgilerinin doğruluğunu kontrol ettikten sonra Kaydet simgesini tıklayınız.

| 🕘 Yeni Kurs Planı                | ×                                                                                                    |
|----------------------------------|----------------------------------------------------------------------------------------------------|
| 1 Açma 2 Kurs<br>Biçimi 2 Seçimi | <b>3</b> Modul<br>Seçimi <b>4</b> Kurs <b>5</b> Meslela<br>Gelişim <b>6</b> Ekle <b>7</b> Belirle <b>8</b> Özeti |
|                                  | 11-15 Yaş Grubu İçin İngilizce Kurs Programı                                                                     |
| Kurs Alanı                       | Sosyal Etkinlik ve Gelişim Merkezi                                                                               |
| Kurs Adi                         | 11-15 Yaş Grubu İçin İngilizce Kurs Programı                                                                     |
| Kurs Tarihi                      | 27.01.2025 23.06.2025                                                                                            |
| Kurs Açma Biçimi                 | Normal Statū (Belgeli)                                                                                           |
| Kurs Merkezi / Kontenjan         | 11-15 Yaş Grubu İçin İngilizce Kurs Programı (17 Kişi)                                                           |
| İşbirliği Halinde Açıldı         | Наул                                                                                                    |
| Süre Eklenen Modül               | 0 Saat 0 Adet                                                                                                    |
| Mesleki Gelişim Modülleri        | 0 Saat 0 Adet                                                                                                    |
| Kurs Modülleri Seçimi            | 1 Adet 11-15 Yaş Grubu İçin İngilizce Kurs Programı- A1 Düzeyi-02.01.2023-1 (Segem)                              |
| Staj Süresi                      | 0 Saat                                                                                                    |
| Kurs Program Süresi              | 648 Saat                                                                                                    |
| Toplam Kurs Süresi               | 108 Saat                                                                                                    |
| Eğiticiler                       | and the second second second second second second second second second second second second second second second |
|                                  |                                                                                                    |
| ē                                | ~                                                                                                    |
|                                  |                                                                                                    |

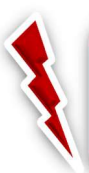

**DİKKAT!** Seviyeli Kurs programlarında Kurs Planlama aşamasında hatalı bir seçim yapıldı ve düzeltilmeden **Kaydet** butonuna tıklandı ise kurs programı iptal edilip yeniden planlanması gerekmektedir.

DİKKAT! Onay süreci tamamlanmayan kurs programları kurs planlama sayfasında görünmektedir.

b- Ek-16' da Belirtilen Seviyeli Olmayan Kurs Programlarının Planlanması

Kurs programını planlamak için **Kurum İşlemleri→Kurs İşlemleri→ Kurs Planlama** sekmelerine sırası ile tıklandıktan sonra sayfanın üstünde yer alan **+Yeni Kayıt** butonunu tıklayınız.

**<u>1.Adım</u> Kurs Açma Biçimi: Normal Statü**' yü seçerek ileri simgesine tıklayınız.

| T.C. MILLI EĞITİM BAKANLIĞI | Bakanlık Deneme Sosyal Etkinlik ve Gelişim Merkezi                                       | *****<br>Müdü | *<br>ir |       |
|-----------------------------|------------------------------------------------------------------------------------------|---------------|---------|-------|
| Kurum İşlemleri 🔒           | 🕂 Yeni Kayıt 💭 Yenile 🔯 Çıkış 🔍 Ara 🏫 Ana Sayfa 😼 Kurum Seç                              |               | ⑦ Yar   | dım   |
| > Kurum İşlemleri           | Düzelt Kurs No Dönem Kurs Adı Süre(Saat) Kurs Tarihi Kurs Yetkilisi Eğitmenler Kontenjan | D. Plan       | Kriteri | Bilgi |
| ✓ Kurs İşlemleri 2          | Gösterilecek kayıt bulunmamaktadır.                                                      |               |         |       |
| Kurs Programları Listesi    | Yeni Kurs Plant     Yeni Kurs Plant     Acma Kurs Medial Kurs Mesleki Süre Eğitici Kurs  |               |         |       |
| Kurs Planlama               | Biçimi Z Seçimi Z Seçimi Z Bilgileri S Gelişim O Ekle I Belirle B Özeti<br>M.            |               |         |       |
| Kurs Kursiyer Başvurular    | 5 Kurs Seçimi Yapılmadı!<br>Kurs Acma Bicimi                                             |               |         |       |
| Kurs Onay İşlemleri         | Normal Statü                                                                             |               |         |       |
| Kurs işlemleri              | 6                                                                                        |               |         |       |
| Kurs Kursiyer İşlemleri     |                                                                                          |               |         |       |
|                             |                                                                                          |               |         |       |

**<u>2. Adım</u> Kurs Seçimi:** Bu sekmede planlanması istenilen seviyeli olmayan kurs programını seçerek ileri simgesini tıklayınız.

| 🚇 Yeni Kurs Plani                                                                                    |                 |                |                            | ×        |
|----------------------------------------------------------------------------------------------------|-----------------|----------------|----------------------------|----------|
| 1 Açma<br>Biçimi2 Kurs<br>Seçimi3 Modül<br>Seçimi4 Kurs<br>BilgileriMesleki<br>Gelişim6 Süre<br>Ekle | 7 <sup>Eğ</sup> | itici<br>lirle | 8 <sup>Kurs</sup><br>Özeti |          |
| Güzel Konuşma Kurs Program                                                                           | U               |                |                            |          |
| Program No Kurs Adı                                                                                  | Süre            | Staj           | Onay Tarihi                | Kriter   |
| 14516 Anlayarak Hızlı Okuma Kurs Programı                                                            | 48              | 0              | 25.06.2021                 |          |
| 14676 Çocuklar İçin İngilizce Erken Dil Öğretimi Kurs Programı                                       | 96              | 0              | 27.01.2012                 |          |
| 14534 Etkin Hızlı Okuma Kursu Öğretim Programı                                                       |                 | 0              | 24.07.2006                 | Ē        |
| 14531 Güzel Konuşma Kurs Programı                                                                    | 96              | 0              | 16.01.1995                 | -44      |
| 14499 Satranç Kursu Programı                                                                         | 320             | 0              | 10.11.1988                 |          |
| 158019603 Satranç 1. Seviye İleri Düzey                                                              | 120             | 0              | 25.06.2024                 |          |
| 14678 Sosyal Etkinlik ve Gelişim Merkezi Akademik Destek 5.Sınıf                                     |                 | 0              | 16.02.2024                 |          |
| 14679 Sosyal Etkinlik ve Gelişim Merkezi Akademik Destek 6.Sınıf                                     |                 | 0              | 16.02.2024                 |          |
| 14680 Sosyal Etkinlik ve Gelişim Merkezi Akademik Destek 7.Sınıf                                     |                 | 0              | 16.02.2024                 |          |
| 14681 Sosyal Etkinlik ve Gelişim Merkezi Akademik Destek 8.Sınıf                                     |                 | 0              | 16.02.2024                 |          |
| 136020500 Ternel F Klavye Kurs Programi                                                              | 60              | 0              | 01.07.2021                 |          |
| 14670 Zekâ Oyunları Kurs Programı                                                                    | 120             | 0              | 30.12.2014                 |          |
| 14510 11-15 Yaş Grubu İçin İngilizce Kurs Programı                                                   | 648             | 0              | 02.01.2023                 |          |
| 12-17 Yas Grubu Biloisavar Programlama Ve Robotik Kodlama Főitimi Kurs                               |                 |                |                            | ത        |
|                                                                                                    |                 |                | 1                          | <b>N</b> |

**DİKKAT!** Kurs planlama aşamasında <u>kırmızı renkle</u> görünenler Hayat Boyu Öğrenme Kurs Programlarıdır. MEBBİS modülünde ekli olup Genel Müdürlüğümüz internet sitesinde uygulayabileceğiniz programlar arasında yer almasına rağmen Kurs Seçimi alanında görünmüyor ise <u>e ozelogretim@meb.gov.tr</u> adresine kurum kodunuz ile beraber görünmeyen program ismi ile mail atınız. <u>4. Adım</u> Kurs Bilgileri: Bu sekmede kurs programının Başlama ve Bitirme Tarihi, Kurs Yetkilisi, Sınıf ve Belge Durumu secilerek ileri simgesini tıklayınız.

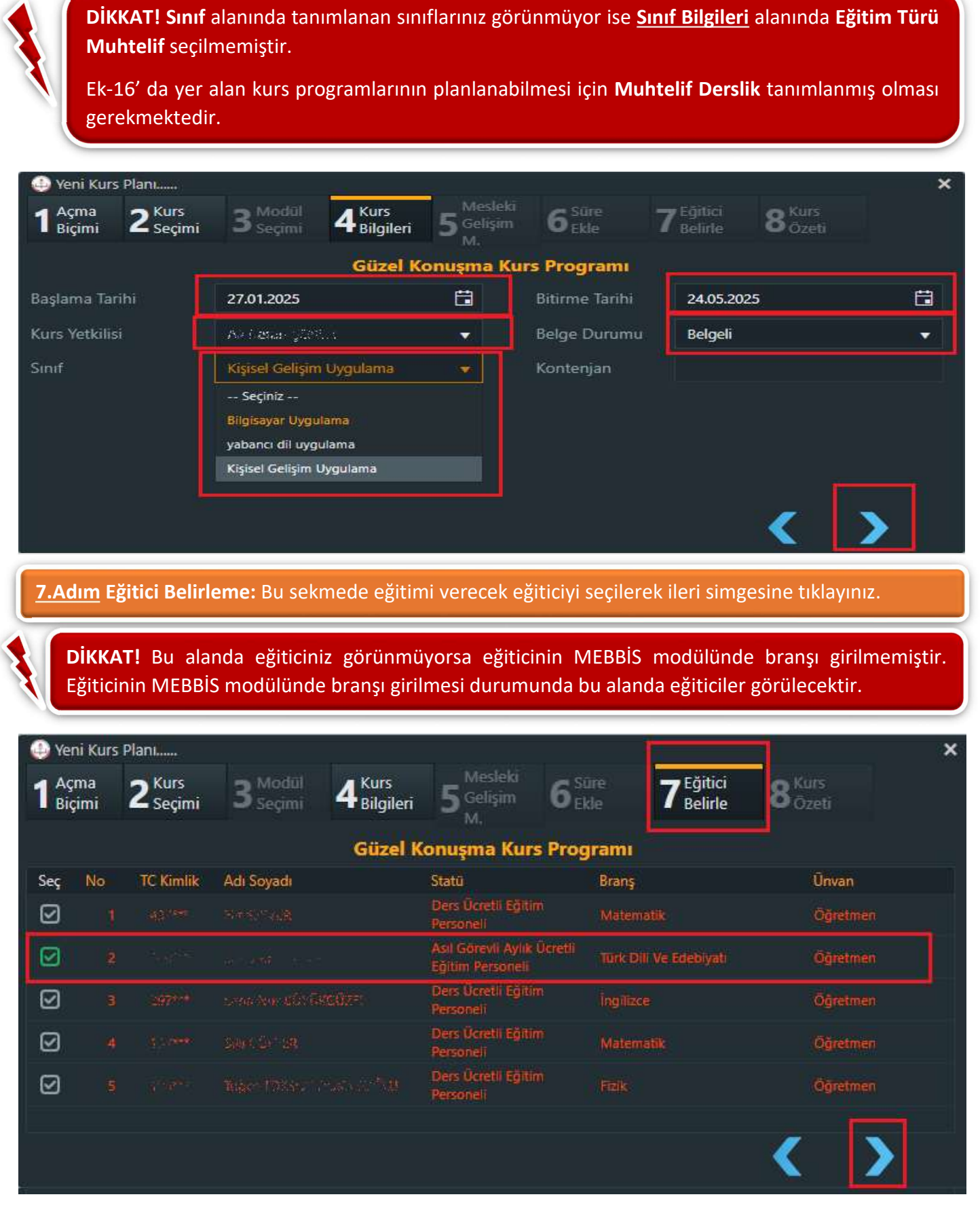

<u>8.Adım</u> Kurs Özeti: Plan aşamasındaki kurs programı ile ilgili Kurs Tarihi, Belge Durumu, Süresi vb. bilgiler yer almaktadır. Planlamak istediğiniz kurs bilgilerinin doğruluğunu kontrol ettikten sonra Kaydet simgesini tıklayınız.

| 🕘 Yeni Kurs Plani                                                | × ×                                                         |
|------------------------------------------------------------------|-------------------------------------------------------------|
| 1 <sup>Açma</sup> 2 <sup>Kurs</sup><br>Biçimi 2 <sup>Seçim</sup> | i 3 Modul 4 Kurs 5 Mesleki Gelişim 6 Ekle 7 Belirle 8 Özeti |
|                                                                  | Güzel Konuşma Kurs Programı                                 |
| Kurs A                                                           | lanı Sosyal Etkinlik ve Gelişim Merkezi                     |
| Kurs                                                             | Adı Güzel Konuşma Kurs Programı                             |
| Kurs Ta                                                          | arihi 27.01.2025 24.05.2025                                 |
| Kurs Açma Bi                                                     | çimi Normal Statü (Belgeli)                                 |
| Kurs Merkezi / Konter                                            | njan Kişisel Gelişim Uygulama (18 Kişi)                     |
| İşbirliği Halinde A                                              | çıldı Hayır                                                 |
| Süre Eklenen Mo                                                  | dül 0 Saat 0 Adet                                           |
| Mesleki Gelişim Modü                                             | lleri 0 Saat 0 Adet                                         |
| Kurs Modülleri Se                                                | çimi 0 Adet                                                 |
| Staj Sü                                                          | iresi O Saat                                                |
| Kurs Program Sü                                                  | iresi 96 Saat                                               |
| Toplam Kurs Sü                                                   | iresi 96 Saat                                               |
| Eğitic                                                           | ciler - 1977 Terro - 1965                                   |
|                                                                  |                                                             |
|                                                                  |                                                             |

DİKKAT! Seviyeli olmayan kurs programlarında Kurs Planlama aşamasında hatalı bir seçim yapıldı ve düzeltilmeden Kaydet butonu tıklandı ve kurs programı müdür yetkisi ile henüz onaylanmadı ise Kurs Planlama sayfasında yer alan Düzelt sekmesi kullanılarak kurs programının Tarihi, Sınıfı, Belge Durumu ve Eğiticisi değiştirilebilmektedir.

Ł

DİKKAT! Onay süreci tamamlanmayan kurs programları kurs planlama sayfasında görülmektedir.

c- Sosyal Etkinlik ve Gelişim Merkezi Akademik Destek Sınıflarının Planlanması

Kurs programını planlamak için **Kurum İşlemleri→Kurs İşlemleri→ Kurs Planlama** sekmelerine sırası ile tıklandıktan sonra sayfanın üstünde yer alan **+Yeni Kayıt** butonunu tıklayınız.

1.Adım Kurs Açma Biçimi: Normal Statü seçerek ileri simgesine tıklayınız.

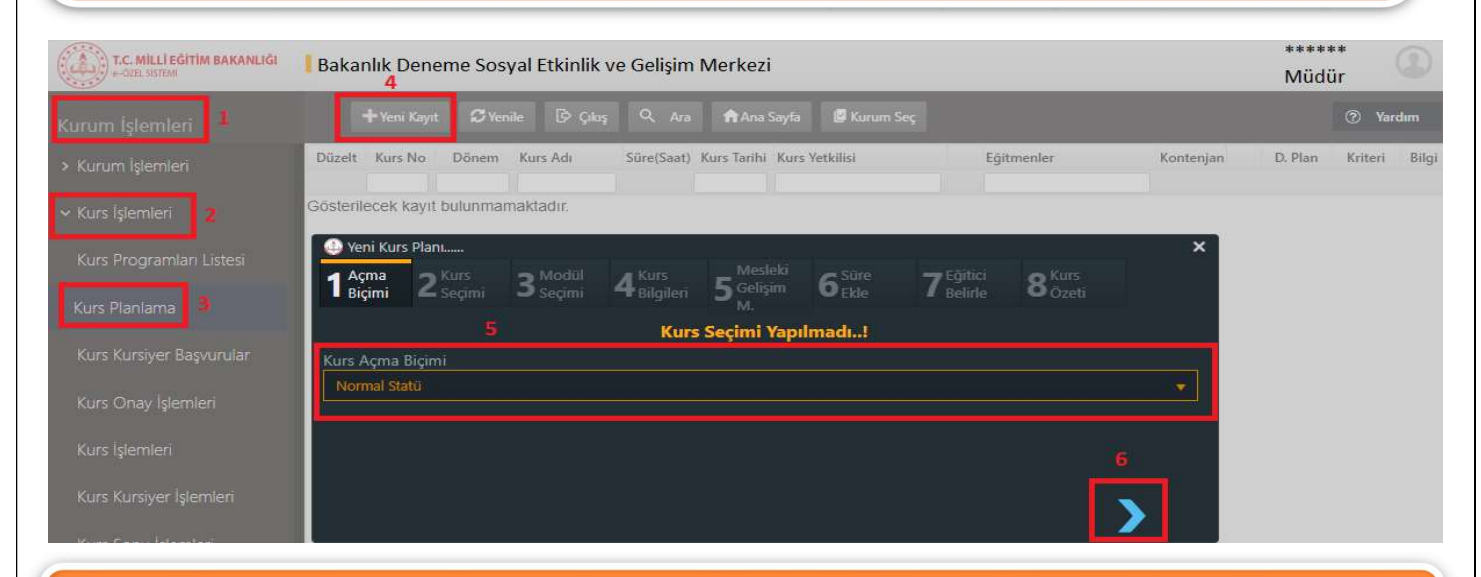

<u>2. Adım</u> Kurs Seçimi: Bu sekmede planlanması istenilen Sosyal Etkinlik ve Gelişim Merkezi Akademik Destek Sınıf kurs süresi girilerek ileri simgesini tıklayınız.

**DİKKAT!** Süre alanı boş gelmektedir. Süre alanındaki saat kurs programını planlayan kurum tarafından belirlenmektedir.

Süre hesabı kurum tarafından hafta verilecek eğitim saati ile eğitim hafta sayısı çarpılarak toplam süre girilmelidir.

Örneğin haftada 2 saat Matematik, 2 saat Türkçe, 2 saat Fen Bilimleri, 2 saat Sosyal Bilimler olmak üzere toplam 8 saat ve 36 hafta eğitim verilecek ise süre 36\*8 = 288 saat olarak girilmelidir.

| 🚯 Yeni Kurs Plani                                                |                                                 |                |                                   | ×      |
|------------------------------------------------------------------|-------------------------------------------------|----------------|-----------------------------------|--------|
| 1 Açma<br>Biçimi 2 Seçimi 3 Seçimi 4 Bilgileri 5 Mesleki<br>M.   | Süre <b>7</b> <sup>Eğ</sup><br>Ekle <b>7</b> Be | itici<br>lirle | <b>8</b> <sup>Kurs</sup><br>Özeti |        |
| Sosyal Etkinlik ve Gelişim Merkezi Aka                           | demik Destek                                    | 5.Sin          | f                                 |        |
| Program No Kurs Adi                                              | Süre                                            | Staj           | Onay Tarihi                       | Kriter |
| 14499 Satranç Kursu Programı                                     | 320                                             | 0              | 10.11.1988                        | 3      |
| 158019603 Satranç 1. Seviye İleri Düzey                          | 120                                             | 0              | 25.06.2024                        | 122-   |
| 14678 Sosyal Etkinlik ve Gelişim Merkezi Akademik Destek 5.Sınıf | 201 🗢                                           | 0              | 16.02.2024                        |        |
| 14679 Sosyal Etkinlik ve Gelişim Merkezi Akademik Destek 6.Sınıf |                                                 | 0              | 16.02.2024                        |        |
| 14680 Sosyal Etkinlik ve Gelişim Merkezi Akademik Destek 7.Sınıf |                                                 | 0              | 16.02.2024                        | 3      |
| 14681 Sosyal Etkinlik ve Gelişim Merkezi Akademik Destek 8.Sınıf |                                                 | 0              | 16.02.2024                        | 1      |
|                                                                  |                                                 |                | /                                 |        |
|                                                                  |                                                 |                |                                   | _      |

**<u>4. Adım</u> Kurs Bilgileri:** Bu sekmede kurs programının **Başlama ve Bitiş Tarihi**, Kurs Yetkilisi ve Sınıf seçilerek ileri simgesini tıklayınız.

**DİKKAT! Sınıf** alanında tanımlanan sınıflarınız görünmüyor ise <u>Sınıf Bilgileri</u> alanında **Eğitim Türü SEGEM** seçilmemiştir. Sosyal Etkinlik ve Gelişim Merkezi Akademik Destek Sınıflarının planlanabilmesi için <u>SEGEM</u> dersliklerinin tanımlanmış olması gerekmektedir.

| 🕘 Yeni Kurs Planı                                                 |                                    |                     |                            |                             |                            | ×  |
|-------------------------------------------------------------------|------------------------------------|---------------------|----------------------------|-----------------------------|----------------------------|----|
| 1 <sup>Açma</sup> 2 <sup>Kurs</sup><br>Biçimi 2 <sup>Seçimi</sup> | 3 Modül 4 Kurs<br>Seçimi 4 Bilgile | eri 5 Gelişir<br>M. | n <b>6</b> <sup>Sure</sup> | <b>7</b> Eğitici<br>Belirle | 8 <sup>Kurs</sup><br>Özeti |    |
|                                                                   | Sosval Etkinlik ve G               | ielisim Merk        | ezi Akademik De            | stek 5.Sinif                |                            |    |
| Başlama Tarihi                                                    | 15.09.2024                         | Ë                   | Bitirme Tarihi             | 15.06.2025                  | i                          | ä  |
| Kurs Yetkilisi                                                    | Kurum Müdürü                       |                     | Belge Durumu               | Belgesiz                    |                            | •  |
| Sinif                                                             | 9.NOLU derslik                     | *                   | Kontenjan                  |                             |                            |    |
|                                                                   | Seçiniz                            |                     |                            |                             |                            |    |
|                                                                   | 9.NOLU derslik                     |                     |                            |                             |                            |    |
|                                                                   |                                    |                     |                            |                             |                            |    |
|                                                                   | 11.NOLU derslik                    |                     |                            |                             |                            |    |
|                                                                   |                                    |                     |                            |                             | 1                          | N. |
|                                                                   |                                    |                     |                            |                             |                            |    |

**<u>7.Adım</u> Eğitici Belirleme:** Bu sekmede eğitimi verecek tüm branştaki eğiticiler seçilerek ileri simgesine tıklayınız.

**DİKKAT!** Bu alanda eğiticiniz görünmüyorsa eğiticinin MEBBİS modülünde branşı girilmemiştir. Eğiticinin MEBBİS modülüne branşı girildiğinde bu alanda eğiticiler görülecektir.

| 🕘 Yer                                    | ni Kurs    | Planı                       |                                                                                          |                                                |                              | ×                                 |
|------------------------------------------|------------|-----------------------------|------------------------------------------------------------------------------------------|------------------------------------------------|------------------------------|-----------------------------------|
| 1 <sup>Aç</sup><br>Biç                   | ma<br>;imi | 2 <sup>Kurs</sup><br>Seçimi | <b>3</b> <sup>Modūl</sup> <b>4</b> <sup>Kurs</sup><br>Seçimi <b>4</b> <sup>Bilgile</sup> | eri 5 <sup>Mesleki</sup> 6 <sup>s</sup><br>M.  | iŭre<br>kle <b>7</b> Belirle | <b>B</b> <sup>Kurs</sup><br>Özeti |
|                                          |            |                             | Sosyal Etkinlik ve G                                                                     | elişim Merkezi Akad                            | lemik Destek 5.Sını          | f                                 |
| Seç                                      | No         | TC Kimlik                   | Adı Soyadı                                                                               | Statū                                          | Branş                        | Ünvan                             |
| $\ \ \ \ \ \ \ \ \ \ \ \ \ \ \ \ \ \ \ $ |            |                             |                                                                                          | Ders Ücretli Eğitim<br>Personeli               | Matematik                    | Öğretmen                          |
| Ø                                        |            |                             |                                                                                          | Asıl Görevli Aylık Ücretil<br>Eğitim Personeli | Turk Dill Ve Edebiyati       | Öğretmen                          |
| Ø                                        |            |                             |                                                                                          | Ders Ücretli Eğitim<br>Personeli               | Ingilizce                    | Öğretmen                          |
| Ø                                        |            |                             |                                                                                          | Ders Ücretli Eğitim<br>Personeli               | Matematik                    | Öğretmen                          |
| Ø                                        |            |                             |                                                                                          | Ders Ücretli Eğitim<br>Personeli               | Fielk                        | Oğretmen                          |
|                                          |            |                             |                                                                                          |                                                |                              | < >                               |

<u>8.Adım</u> Kurs Özeti: Plan aşamasındaki kurs programı ile ilgili Kurs Tarihi, Eğiticiler, Süresi vb. bilgiler yer almaktadır. Planlamak istediğiniz kurs bilgilerinin doğruluğunu kontrol ettikten sonra Kaydet simgesini tıklayınız.

| 🕘 Yeni Kurs Planı                                                |                                                                                                    |
|------------------------------------------------------------------|----------------------------------------------------------------------------------------------------|
| 1 <sup>Açma</sup> 2 <sup>Kurs</sup><br>Biçimi 2 <sup>Seçin</sup> | ni 3 Modūl 4 Kurs 5 <sup>Mesleki</sup> 6 Sūre 7 Eğitici 8 Kurs<br>M. 6 Ekle 7 Belirle 8 Özeti                                                                                                    |
|                                                                  | Sosyal Etkinlik ve Gelişim Merkezi Akademik Destek 5.Sınıf                                                                                                    |
| Kurs /                                                           | Alanı Sosyal Etkinlik ve Gelişim Merkezi Akademik                                                                                                    |
| Kur                                                              | Adı Sosyal Etkinlik ve Gelişim Merkezi Akademik Destek 5.Sınıf                                                                                                    |
| Kurs 1                                                           | arihi 15.09.2024 15.06.2025                                                                                                    |
| Kurs Açma B                                                      | çimi Normal Statū (Belgesiz)                                                                                                    |
| Kurs Merkezi / Konte                                             | njan 9.NOLU derslik (18 Kişi)                                                                                                    |
| İşbirliği Halinde A                                              | çıldı Hayır                                                                                                    |
| Süre Eklenen M                                                   | odūl 0 Saat 0 Adet                                                                                                    |
| Mesleki Gelişim Mod                                              | illeri 0 Saat 0 Adet                                                                                                    |
| Kurs Modülleri Se                                                | çimî 0 Adet                                                                                                    |
| Staj S                                                           | ūresi 0 Saat                                                                                                    |
| Kurs Program S                                                   | Jresi 288 Saat                                                                                                    |
| Toplam Kurs S                                                    | Jresi 288 Saat                                                                                                    |
| Eğit                                                             | ciler in the second second the second by the second by the second second s |
|                                                                  |                                                                                                    |
| ē                                                                |                                                                                                    |

**DİKKAT! Kurs Planlama** aşamasında hatalı bir seçim yapıldı, düzeltilmeden **Kaydet** butonuna tıklandı ve kurs programı **Müdür** yetkisi ile henüz imzalanmadı ise **Kurs Planlama** sayfasında yer alan **Düzelt** sekmesi kullanılarak **Tarihi, Sınıfı ve Eğiticisi** gibi veriler değiştirilebilir.

DİKKAT! Onay süreci tamamlanmayan kurs programları kurs planlama sayfasında görünmektedir.

4- Kurs Programlarının Ders Planlarının Oluşturulması

#### a- Ek-16 Belirtilen Seviyeli ve Seviyesi Olmayan Kurs Programlarının Ders Planının Oluşturulması

Ders planlama aşamaları **Kurum İşlemleri→Kurs İşlemleri→ Kurs Planlama** sekmelerine sırası ile tıklandıktan sonra **"D.Planı"** butonunu tıklayınız.

| T.C. MILLI EĞİTİM<br>e-ÖZEL SİSTEMİ | 1 BAKANLIĞI | Baka   | anlık Sos   | yal Etkinli | k ve Gelişim   | Merkezi                        |                                 |            |                          |                |                                     |                | ****<br>Mi        | dür     | 2   |
|-------------------------------------|-------------|--------|-------------|-------------|----------------|--------------------------------|---------------------------------|------------|--------------------------|----------------|-------------------------------------|----------------|-------------------|---------|-----|
| Kurum İşlemleri                     | 1. Adım     |        | 🕂 Yeni Kayı | t 🎜 Yeni    | le 🗗 Çıkış     | Q Ara                          | 🕇 Ana Sayfa                     | 🛃 Kurum 🗄  | Seç                      |                |                                     |                |                   | ⑦ Yard  | dim |
| > Kurum İşlemleri                   |             | Düzelt | Kurs No     | Dönem       | Kurs Adı       |                                |                                 | Süre(Saat) | Kurs Tarihi              | Kurs Yetkilisi | Eğitmenler                          | Kontenjan<br>4 | D. Plan<br>. Adım | Kriteri | Bil |
| ✓ Kurs İşlemleri                    | 2. Adım     |        | 1562471     | 2025-0006   | 11-15 Yaş Grub | u İçin İngiliz                 | ce Kurs Programı                | 108        | 29.01.2025<br>16.06.2025 | Tr _ vite      | C*53                                | 6/17 🎎         |                   | €22m    |     |
| Kurs Programları L                  | Listesi     |        | 1562470     | 2025-0005   | 11-15 Yaş Grub | u İçin İngiliz                 | ce Kurs Programi                | 108        | 30.01.2025<br>10.06.2025 | 1. j. j. k     | $\blacksquare C^{(i_1,\ldots,i_d)}$ | 5/10           | iii)              | 122m    |     |
| Kurs Planlama 3.                    | . Adım      |        | 1562469     | 2025-0004   | 11-15 Yaş Grub | u İçin İn <mark>g</mark> ilizi | ce Ku <mark>rs Progra</mark> mı | 108        | 03.02.2025<br>18.06.2025 | 1.1.1.1.1.N    | C7                                  | 13/17 🚢        | i i i             | 02ila   |     |
| Kurs Kursiyer Başv                  | urular      |        | 1562468     | 2025-0003   | 11-15 Yaş Grub | u İçin İngiliz                 | ce Kurs Programı                | 108        | 30.01.2025<br>12.06.2025 | T.'.:',        | <b>6</b> 70.55 ° 11                 | 10/10 🐣        |                   | 122a    | Ξ   |

Ders verilecek günün üzerine tıkladıktan sonra **Eğitici Ders Saatleri** girilmeli, **Ders Planını Kaydet** butonuna tıkladıktan sonra eğer eğitim her hafta aynı gün ve aynı saatte yapılacak ise **Ders Planını Haftalara Uygula** butonuna tıklayınız.

| 4      | 5624 | 71 -    | 11-15   | i Yaşı     | Grub            | u İçin   | n İngil   | izce I          | Kurs F      | rogr     | amı  |        |       |        |        |        |      |     |                                                                                                    |      |     |      |        |        |    |       | ×    |
|--------|------|---------|---------|------------|-----------------|----------|-----------|-----------------|-------------|----------|------|--------|-------|--------|--------|--------|------|-----|----------------------------------------------------------------------------------------------------|------|-----|------|--------|--------|----|-------|------|
| Kur    |      |         |         | ni,        | 29/0            | )1/20    | 25        | к               | urs Bi      |          |      | 16,    | 06/2  | 025    |        | Kurs S |      |     | 108                                                                                                    |      |     | Ye   | ni Pla | n      | 8  | Kaydi | et   |
| Aktif  | Değ  | jişikli | k Taril | h          | Tarih           |          | Süre      | Ona             | iy          |          | PI   | in Si  | resi  |        |        |        |      |     |                                                                                                    | ńġ.  |     | Sa   | at     |        |    |       |      |
| (2)    |      |         |         | 29.<br>16. | .01.20<br>06.20 | 25<br>25 | 10<br>Saa | 8 Ona<br>at Bek | iy<br>liyor |          | De   | irs Pl | ani T | ama    | mlar   | idi    |      |     | 6                                                                                                    | 2    |     |      |        |        |    |       |      |
| •      |      |         |         |            |                 |          |           |                 |             |          |      | )cak 2 | 025   | - Nisa | n 202  | !5     |      |     |                                                                                                    |      |     |      |        |        |    | 2     | • •• |
| ĺ      |      |         | Ocak    | ¢          |                 |          |           |                 | 1           | Şuba     | t    |        |       |        |        | )      | Mart | E)  |                                                                                                    |      | 0   |      |        | Nisa   | n  |       |      |
| Р      | S    | ç       | Ρ       | С          | С               | Ρ        | Ρ         | S               | Ç           | Ρ        | С    | С      | Ρ     | Р      | S      | ç      | Р    | С   | С                                                                                                    | Ρ    | Ρ   | S    | Ç      | Р      | С  | С     | Ρ    |
|        |      |         |         |            |                 | 1.       | Ad        | Im              |             |          |      | 1      | 2     |        |        |        |      |     | 1                                                                                                    | 2    |     | 1    | 2      | 3      | 4  | 5     | 6    |
|        |      |         |         |            |                 |          | 3         | 4               | 5           | 6        | 7    | 8      | 9     | 3      | 4      | 5      | 6    | 7   | 8                                                                                                    | 9    | 7   | 8    | 9      | 10     | 11 | 12    | 13   |
|        |      |         |         |            |                 |          | 10        | 11              | 12          | 13       | 14   | 15     | 16    | 10     | 11     | 12     | 13   | 14  | 15                                                                                                    | 16   | 14  | 15   | 16     | 17     | 18 | 19    | 20   |
|        |      |         |         |            |                 |          | 17        | 18              | 19          | 20       | 21   | 22     | 23    | 17     | 18     | 19     | 20   | 21  | 22                                                                                                    | 23   | 21  | 22   | 23     | 24     | 25 | 26    | 27   |
|        |      | 29      | 30      | 31         |                 |          | 24        | 25              | 26          | 27       | 28   |        |       | 24     | 25     | 26     | 27   | 28  | 29                                                                                                    | 30   | 28  | 29   | 30     |        |    |       |      |
|        |      |         |         |            |                 |          |           |                 |             |          |      |        |       | 31     |        |        |      |     |                                                                                                    |      |     |      |        |        |    |       |      |
| Eğitic | iler |         |         |            |                 | Ti       | arih      |                 | Sün         | e:       | Der  | s      | De    | rs     | D      | ers    | D    | ers | D                                                                                                    | ers  |     | Ders |        | Ders   |    | Ders  |      |
| C3     |      |         | 222     | -          |                 | 29.0     | 1.202     | 5               | 108<br>Saa  | 3<br>+ 0 | 9:30 |        | 10:20 |        | 11:10  | 2      | 2. A | dım |                                                                                                    |      |     |      |        |        |    | Ξ.    |      |
| З.     | Ad   | Im      |         |            |                 |          | 4. /      | din             | 1           |          |      |        |       |        |        |        | -    |     | page de la companya de la companya |      | 100 |      | 1.655  |        |    |       |      |
| E      | ) De | rs Pla  | anını   | Kayd       | et              |          | Ders P    | lanın           | ı Hafi      | talara   | Uygi | ula    |       | Eğit   | iciler |        |      |     |                                                                                                    |      |     |      |        |        |    |       |      |
|        |      |         |         |            |                 |          |           |                 |             |          |      |        |       |        |        |        |      |     | P                                                                                                    | anla | nan | Süre | :108   | 3 / 10 | 8  |       |      |

b- Sosyal Etkinlik ve Gelişim Merkezi Akademik Destek Sınıflarının Ders Planının Oluşturulması

Ders planlama aşamaları Kurum İşlemleri→Kurs İşlemleri→ Kurs Planlama sekmelerine sırası ile tıklandıktan sonra D.Planı butonuna tıklayınız.

| T.C. MILLI EĞİTİ<br>e-ÖZEL SİSTEMİ | İM BAKANLIĞI | i i                                                                                                    |                                                                              |                        |                     |                                           |           |         |         |       |
|------------------------------------|--------------|----------------------------------------------------------------------------------------------------|------------------------------------------------------------------------------|------------------------|---------------------|-------------------------------------------|-----------|---------|---------|-------|
| Kurum İşlemleri                    | 1. Adım      |                                                                                                    | 🕂 Yeni Kayıt 🛱 Yenile 📴 Çıkaş 🔍 Ara 🏠 Ana Sayfa 📓 Kurum Seç                  |                        |                     |                                           |           |         |         |       |
| > Kurum İşlemleri                  |              | Düzelt                                                                                                    | Kurs No Dönem Kurs Adı                                                       | Süre(Saat) Kurs Tarihi | Kurs Yetkilisi      | Eğitmenler                                | Kontenjan | D. Plan | Kriteri | Bilgi |
|                                    | 2 Adum       |                                                                                                    |                                                                              |                        |                     |                                           |           | 4. Adım |         |       |
| 🗸 Kurs İşlemleri                   | 2. Auto      |                                                                                                    |                                                                              | 30.11.2024             |                     | Frans Chinaid, Tugbu<br>🚗 Dervati, Nation |           | pinets. | ଟ୍ଟୋ    |       |
| Kura Drogramlari                   | Listosi      | i=ji                                                                                                    | 1533010 2024-0013 Sosyal Etkinlik ve Gelişim Merkezi Akademik Destek 8.Sınıf | 216 19.06.2025         | Teyrallal: 0.19 - 1 | 2. 1. 1. 1. 1. 1. 1. 1. 1. 1. 1. 1. 1. 1. | 13/13     | ШĠ      | 8       | EQ    |
| Kurs Programian                    | LISTER       |                                                                                                    |                                                                              |                        |                     | he du da clu di                           |           |         |         |       |
| Kurs Planlama                      | 3. Adım      |                                                                                                    |                                                                              | 30.11.2024             |                     | A VANUATION                               |           | sizesi. | R       |       |
|                                    |              | i de la constante de la constante de la consta | 1533003 2024-0012 Sosyal Etkinlik ve Gelişim Merkezi Akademik Destek 8.Sınıf | 216 19.06.2025         | Frynddol Cymra      | E. P. A. Hana                             | 14/14     | ш©      | 8       | EQ    |
| Kurs Kursiver Bas                  | wurular      |                                                                                                    |                                                                              |                        |                     | K. 204-047742                             |           |         |         |       |

Ders verilecek günün üzerine tıkladıktan sonra **Eğitici Ders Saatleri** girilmeli, **Ders Planını Kaydet** butonuna tıkladıktan sonra eğer eğitim her hafta aynı gün ve aynı saatte yapılacak ise **Ders Planını Haftalara Uygula** butonuna tıklayınız.

| 1      | 5330   | 010 -         | Sosya          | l Etk | inlik v | ve Ge        | elişim           | Merk   | ezi A      | kade  | mik C | )estel | k 8.Sı | nıf   |        |      |          |    |     |       |      |       |        |      |    |      | ×    |
|--------|--------|---------------|----------------|-------|---------|--------------|------------------|--------|------------|-------|-------|--------|--------|-------|--------|------|----------|----|-----|-------|------|-------|--------|------|----|------|------|
| Ku     | irs Ba | isiam         |                |       | 30/     | 11/20        | 024              | iki    | urs Bi     |       | rihi  | 19     | /06/2  | 025   |        | Kurs | Sūres    |    | 216 |       |      | Ye    | ni Pla | IN   | ö  | Kayd | et   |
| Akti   | f De   | ğişikli       | k Tarih        | 20    | Tarih   | 24           | Süre             | Ona    | зy         |       | Pla   | in Si  | iresi  |       |        |      |          |    |     | 216   |      | Sa    | iť     |      |    |      |      |
| 8      |        |               |                | 19    | .06.20  | 25           | Saa              | at Bek | liyor      |       | De    | rs Pl  | anı 1  | Tama  | mlar   | ndi  |          |    |     | 2     |      |       |        |      |    |      |      |
| •      | ¢.     |               |                |       |         |              |                  |        |            |       | K     | asım   | 2024   | - Şub | at 20  | 25   |          |    |     |       |      |       |        |      |    | į    | • •• |
| Ĩ      |        | 1             | Kasım          | 1     |         |              |                  |        | )          | Aralı | ¢     |        |        | [     |        |      | Ocal     | ¢  |     |       | 1    |       |        | Şuba | t  |      |      |
| Ρ      | S      | ç             | Ρ              | С     | С       | Ρ            | Ρ                | S      | Ç          | Ρ     | С     | С      | Ρ      | Ρ     | S      | ç    | Ρ        | С  | С   | Ρ     | Ρ    | S     | ç      | Ρ    | С  | С    | Ρ    |
|        |        |               |                |       |         |              |                  |        | 1.         | Ad    | m     |        | 1      |       |        | 1    | 2        | 3  | 4   | 5     |      |       |        |      |    | 1    | 2    |
|        |        |               |                |       |         |              | 2                | 3      | 4          | 5     | 6     | 7      | 8      | 6     | 7      | 8    | 9        | 10 | 11  | 12    | 3    | 4     | 5      | 6    | 7  | 8    | 9    |
|        |        |               |                |       |         |              | 9                | 10     | 11         | 12    | 13    | 14     | 15     | 13    | 14     | 15   | 16       | 17 | 18  | 19    | 10   | 11    | 12     | 13   | 14 | 15   | 16   |
|        |        |               |                |       |         |              | 16               | 17     | 18         | 19    | 20    | 21     | 22     | 20    | 21     | 22   | 23       | 24 | 25  | 26    | 17   | 18    | 19     | 20   | 21 | 22   | 23   |
|        |        |               |                |       | 30      |              | 23               | 24     | 25         | 26    | 27    | 28     | 29     | 27    | 28     | 29   | 30       | 31 |     |       | 24   | 25    | 26     | 27   | 28 |      |      |
|        |        |               |                |       |         |              | 30               | 31     |            | 2.    | Adır  | n      |        |       |        |      |          |    |     |       |      |       |        | _    |    |      |      |
| Eğitic | iler   |               |                |       |         | Ta           | irih             |        | Süre       |       | Ders  |        | Ders   |       | Der    | s    | Der      | s  | De  | rs    | De   | ers   | D      | ers  | D  | ers  |      |
| F:Re   | €U.~   |               | 0024           |       |         | 13.0         | 6.2024<br>6.2025 |        | 54<br>Saat | 15    | 00    |        |        |       | 4      |      |          |    |     |       |      |       |        |      |    |      |      |
| 1.200  | ian    | 2016          | e <u>K</u> 17. | 57n   |         | 06.1<br>13.0 | 2.2024<br>6.2025 |        | 54<br>Saat | 16    | :00   |        |        |       |        |      | <u></u>  |    |     |       |      |       |        |      |    |      |      |
| -a (-) |        | sa <b>t</b> a | 1112           |       |         | 05.1<br>19.0 | 2.2024<br>5.2025 |        | 54<br>Saat | 17    | 00    |        |        |       |        |      |          |    |     |       |      |       |        |      |    |      |      |
| و.T    |        |               |                |       |         | 05.1<br>19.0 | 2.2024<br>6.2025 |        | 54<br>Saat | 17    | :00   |        |        |       | ÷      |      | <b>.</b> |    | 4   |       |      |       |        |      |    |      |      |
| 6      | 5) De  | ers Pla       | anını H        | Kayd  | et      | 8            | Ders P           | lanın  | ı Haft     | alara | Uygı  | ula    |        | Eğit  | iciler |      |          |    |     |       |      |       |        |      |    |      |      |
| 3      | 3. A   | dım           |                |       |         | 4.           | Adır             | n      |            |       |       |        |        |       |        |      |          |    | D   | lania | inan | Stire | -216   | 5/21 | 6  |      |      |

#### 5- Kurs Programina Kursiyer Ekleme/Kursiyer Onayi

DİKKAT! Sosyal Etkinlik ve Gelişim Merkezlerinde hem Sosyal Etkinlik ve Gelişim Merkezi Akademik Destek 5.Sınıf-6.Sınıf-7.Sınıf-8.Sınıf hem de Ek-16'da belirtilen Genel Müdürlüğümüz internet sitesinde yayınlanan kurs programları kullanılmaktadır. Kursiyerler eğitimleri süresince hem Sosyal Etkinlik ve Gelişim Merkezi Akademik Destek Sınıfına hem de Ek-16'da belirtilen kurs programlarından en az bir tanesine kayıtlı olması gerekmektedir. Sadece Sosyal Etkinlik ve Gelişim Merkezi Akademik Destek Sınıf veya sadece Ek-16'da belirtilen kurs programlarından faydalanamazlar.

#### a- Ek-16' da Belirtilen Seviyeli Olmayan Kurs Programlarına Kursiyer Ekleme

Kursiyer ekleme aşamaları Kurum İşlemleri → Kurs İşlemleri → Kurs Kursiyer Başvurular sekmelerine sırası ile tıklandıktan sonra Kursiyer Ekleme butonunu tıklayınız.

| T.C. MİLLÎ EĞİTİM BAKANLIĞI<br>e-ÖZEL SISTEMI | Bakanlık Sosyal Etkinlik Ve Gelişim Merkezi                                    |                                       |                  |                |               | Müdür         |       |
|-----------------------------------------------|--------------------------------------------------------------------------------|---------------------------------------|------------------|----------------|---------------|---------------|-------|
| Kurum İşlemleri 1. Adım                       | 🝠 Yenile 📴 Çıkaş 🔍 Ara 🏦 Ana Sayfa 📕 Kurum Seç                                 |                                       |                  |                |               | ? Yard        | lim   |
| > Kurum İşlemleri                             | Kurs No Dönem Kurs Adı                                                         | Süre(Saat) Kurs Tarihi Kurs Yetkilisi | Eğitmenler       | Başvuru Sayısı | Kursiyer Ekle | Kursiyer Onay | Bilgi |
| Kurs işlemleri 2. Adım                        | 🅉 1561339 2025-0009 Sosyal Etkinlik ve Gelişim Merkezi Akademik Destek 7.Sınıf | 105 18.01.2025<br>24.05.2025          | 💼 session , c    | 4/18           | 2.            | 2             | Ē     |
| Kurs Programları Listesi                      | 3 1561251 2025-0008 Sosyal Etkinlik ve Gelişim Merkezi Akademik Destek 8.Sınıf | 90 18.01.2025 Ad better years         | 💼 5657380° ,     | 11/18          | 2             | 2             | EQ    |
| Kurs Planlama 3. Adım                         | 3 1560437 2025-0007 Sosyal Etkinlik ve Gelişim Merkezi Akademik Destek 7.Sınıf | 114 18.01.2025                        | 💼 cit sour 📖     | 18/18          | 2             | 2             | Ð     |
| Kurs Kursiyer Başvurular                      | 🗿 1560353 2025-0005 Sosyal Etkinlik ve Gelişim Merkezi Akademik Destek 8.Sınıf | 108 18.01.2025 Ali The States         | 💼 childesver     | 16/18          | 4. Adım       | 2             | Ē     |
| Kurs Onav İslemleri                           | 🕉 1558778 2025-0004 Etkin Hızlı Okuma Kursu Öğretim Programı                   | 30 18.01.2025<br>26.04.2025           | 💼 s da Artostici | 18/18 🎎        | 2.            | 2             |       |
|                                               | 3 1557434 2025-0003 Anlayarak Hızlı Okuma Kurs Programı                        | 48 07.01.2025 Au Dare Con-            | 💼 stadavet 600   | 15/18          | 2             | 2             |       |

| 1558778-Etkin Hi                                   | zlı Okuma Kursu Oğretim Programı                                                                               |                                     |                     |                              | · · · · · · · · · · · · · · · · · · · |
|----------------------------------------------------|----------------------------------------------------------------------------------------------------|-------------------------------------|---------------------|------------------------------|---------------------------------------|
| Kimlik No:                                         | 20.7030.244                                                                                                    | Doğum Tarih                         |                     | <b>ä</b> 🦲                   | Sorgula                               |
| Adı:                                               | . 9 <sub>4</sub> 64                                                                                            | Soyac                               | B                   |                              |                                       |
| Baba Adı:                                          | No                                                                                                    | Doğum Yer                           | <b>i</b>            |                              |                                       |
| Cinsiyet:                                          | Kadin                                                                                                    | Cep Telefon                         | J; +90 (555) 555 55 | 55                           |                                       |
| İş Telefonu:                                       | +90()                                                                                                    | İş Durumı                           | j; Çalışmıyor       |                              | •                                     |
| Öğrenci Durumu:                                    | Ūcretli Õğrenci                                                                                                | 🔻 🛛 Toplam Ücre                     | t 0.00              |                              |                                       |
| Engel Durumu:                                      | Engelli Durumu Yoktur                                                                                          | Eğitim Durum                        | j: Îlkokul          |                              | Ń                                     |
| Adres:                                             | Ankara                                                                                                    |                                     |                     |                              |                                       |
| V ! Kimlik Bilgileri I                             | MERNIS Sisteminden Kontrol Edilmel                                                                             | ktedir.                             |                     |                              |                                       |
| IC KIMIIK NO VE<br>Kimlik No 98 i<br>Sorgulama Yap | e Dogum Tarini Girerek Arama yapab<br>le Başlayanlar İçin <b>Kimlik No, Adı, S</b><br><b>madan</b> Kaydediniz. | nırsınız.<br>oyadı, Baba Adı, Doğum | Tarihi-Yeri, Cins   | s <b>iyet</b> Bilgilerini Gi | irerek                                |
|                                                    | Kursiyerin                                                                                                    | Katıldığı Diğer Kurs Bilgiler       |                     |                              |                                       |
| No Dönem Ku                                        | rs No 🛛 Prg. No Program Adi                                                                                    |                                     | Öğrenci Durum       | Kurs Durum                   | Belge                                 |
| Gösterilecek kayıt bu                              | lunmamaktadır.                                                                                                 |                                     |                     |                              |                                       |
|                                                    |                                                                                                    |                                     |                     |                              | ë                                     |
|                                                    |                                                                                                    | 17                                  |                     |                              |                                       |

**DİKKAT!** Ek-16' de belirtilen kurs programları için MEBBİS modülünde **Ücret İlanı** girilmediği ve Sosyal Etkinlik ve Gelişim Merkezi Akademik Destek Sınıflar için **Ücret İlanı** girildiğinden kursiyer Ek-16'da belirtilen kurs programlarına kaydedilirken Öğrenci Durumu **Ücretli Öğrenci** seçilmeli ve Toplam Ücret **Sıfır** olarak girilmelidir.

b- Ek-16' da Belirtilen Seviyeli Kurs Programlarına Kursiyer Ekleme

Kursiyer ekleme aşamaları **Kurum İşlemleri→Kurs İşlemleri→ Kurs Kursiyer Başvurular** sekmelerine sırası ile tıklandıktan sonra **Kursiyer Ekleme** butonunu tıklayınız.

| T.C. MİLLİ EĞİTİM BAKANLIĞI<br>e-ÖZEL SİSTEMİ                                                            | Bakanlık Sosyal Etkinlik ve Gelişim Merkezi                                                                                                    |                                       |                         |                      | 1             | Müdür (      | 2                    |
|----------------------------------------------------------------------------------------------------|----------------------------------------------------------------------------------------------------|---------------------------------------|-------------------------|----------------------|---------------|--------------|----------------------|
| Kurum İşlemleri 1. Adım                                                                                  | 🞜 Yenile 🕞 Çıkış 🔍 Ara 🏦 Ana Sayfa 📓 Kurum Seç                                                                                                    |                                       |                         |                      |               | ⑦ Y          | ardım                |
| > Kurum İşlemleri                                                                                        | Kurs No Dönem Kurs Adı                                                                                                    | Süre(Saat) Kurs Tarihi Kurs           | Yetkilisi Eğitmenler    | Başvuru Sayısı       | Kursiyer Ekle | Kursiyer Ona | y Bil <mark>o</mark> |
| ✓ Kurs İşlemleri 2. Adım                                                                                 | 🥸 1561339 2025-0009 Sosyal Etkinlik ve Gelişim Merkezi Akademik Destek 7.5ır                                                                                                    | nif 105 18.01.2025<br>24.05.2025 75 . | and for 💼 Fifthinger    | 4/18 🚢               | <u>L</u>      | 2            | Ē                    |
| Kurs Programları Listesi                                                                                 | 🗿 1557434 2025-0003 Anlayarak Hizli Okuma Kurs Programi                                                                                                    | 48 07.01.2025 AF 8                    | . mgia 💼 Sail wata      | 15/18                | 2             | 2            | E                    |
| Kurs Planlama                                                                                            | 🗿 1557430 2025-0002 Güzel Konuşma Kurs Programı                                                                                                    | 96 07.01.2025 AS 2                    | Lui gest 💼 Sada Allania | 18/18                | Adum          | 2            | Ξ                    |
| Kurs Kursiyer Başvurular                                                                                 | 🍎 1557403 2025-0001 11-15 Yaş Grubu İçin İngilizce Kurs Programı                                                                                                    | 108 07.01.2025<br>24.05.2025 AB C     | in nga 💼 saa inga 👘     | 18/18                | 2.            | 2            |                      |
| Kurs Onav İslemleri                                                                                      | 🇿 1560353 2025-0005 Sosyal Etkinlik ve Gelişim Merkezi Akademik Destek 8.Sır                                                                                                    | nif 108 18.01.2025                    | n, çus 💼 misasim        | 16/18 🎂              | <u>_</u>      | 2            | E                    |
| 1557403-11-15                                                                                            | Yaş Grubu İçin İngilizce Kurs Programı                                                                                                    |                                       |                         |                      |               | ;            | ×                    |
| Kimlik No                                                                                                |                                                                                                    | Doğum Tarihi:                         |                         | Ē                    | Sorgu         | la           |                      |
| Adı                                                                                                    |                                                                                                    | Soyadı:                               | N. 4. (48).             |                      |               |              |                      |
| Baba Adı                                                                                                 |                                                                                                    | Doğum Yeri:                           |                         |                      |               |              |                      |
| Cinsiyet                                                                                                 | Kadin 🗸 🗸                                                                                                    | Cep Telefonu:                         | +90 (555) 555 55 55     |                      |               |              |                      |
| iş Telefonu                                                                                              | +90 ()                                                                                                    | lş Durumu:                            | Çalışmıyor              |                      |               | •            |                      |
| Öğrenci Durumu                                                                                           | Ücretli Öğrenci 🔻                                                                                                    | Toplam Ücret                          | 0,00                    |                      |               |              |                      |
| Engel Durumu                                                                                             | : Engelli Durumu Yoktur 🗸 🗸                                                                                                    | Eğitim Durumu:                        | İlkokul                 |                      |               | 1            |                      |
| Adres                                                                                                    | Bakanlık                                                                                                    |                                       |                         |                      |               |              |                      |
| <ul> <li>I Kimlik Bilgiler</li> <li>I C Kimlik No</li> <li>Kimlik No 98</li> <li>Sorgulama Ya</li> </ul> | i MERNİS Sisteminden Kontrol Edilmektedir<br>ve Doğum Tarihi Girerek Arama Yapabilirsiniz.<br>ile Başlayanlar İçin <b>Kimlik No, Adı, Soyadı, Ba</b> l<br><b>pmadan</b> Kaydediniz. | ba Adı, Doğum T                       | arihi-Yeri, Cinsi       | <b>yet</b> Bilgileri | ni Girerel    | k            |                      |
| No Dönem K                                                                                               | Kursiyerin Katıldığı D<br>urs No Prg. No Program Adi                                                                                                    | iger Kurs Bilgileri<br>(              | İğrenci Durum           | Kurs Durun           | n:            | Belge        |                      |
| Gösterilecek kayıt b                                                                                     | ulunmamaktadır.                                                                                                    |                                       |                         |                      |               |              |                      |
|                                                                                                    |                                                                                                    |                                       |                         |                      | Ľ             | ð            |                      |

**DİKKAT!** Ek-16' de belirtilen kurs programları için MEBBİS modülünde **Ücret İlanı** girilmediği ve Sosyal Etkinlik ve Gelişim Merkezi Akademik Destek Sınıflar için **Ücret İlanı** girildiğinden kursiyer Ek-16'da belirtilen kurs programlarına kaydedilirken Öğrenci Durumu **Ücretli Öğrenci** seçilmeli ve Toplam Ücret **Sıfır** olarak girilmelidir. **DİKKAT!** Seviyeli kurs programlarında kursiyer 1. Seviye dışında başka bir seviyeye kaydı yapılacak ise kursiyerin kayıt edilmek istenilen seviyenin bir önceki seviyesini Belgeli tamamlamalıdır ve kurumun bağlı bulunduğu <u>Millî Eğitim Müdürlüğü</u> tarafından düzenlenen sınavda başarılı olup **Seviye Tamamlama Belgesi** alması gerekmektedir veya kursiyerin kaydolacağı kurs programında daha önce kaydı yok ve daha öne bir muafiyet işlenmedi ise bir defaya mahsus kurum tarafından düzenlenen **Seviye Tespit Sınav** sonucunun kurumun bağlı bulunduğu <u>Millî Eğitim Müdürlüğü</u> tarafından e-Özel modülü **Kursiyer Muaf Modül Listesine** işlenmesi gerekmektedir.

DİKKAT! Kursiyer 1. Seviye dışında başka bir seviyeye kaydedilirken bir önceki seviyeden Seviye Tamamlama Belgesi almamış veya bir önceki seviyeden Kursiyer Muafiyeti işlenmedi ise <u>Yeterli</u> <u>Modül Seviyesi Tamamlanmamıştır..</u> uyarısı alacaksınız ve kursiyeri kaydedemeyeceksiniz.

#### c- Ek-16' da Belirtilen Kurs Programlarında Kursiyer Onayı

Kursiyer ekleme aşamaları **Kurum İşlemleri→Kurs İşlemleri→ Kurs Kursiyer Başvurular** sekmelerine sırası ile tıklandıktan sonra **Kursiyer Onay** butonuna tıklayınız.

| T.C. MİLLİ EĞİTİM BAKANLIĞI<br>e-ÖZEL SİSTEMİ | B | akanlık Sosyal Etkinlik ve Gelişim Merkezi                                   |            |                          |                               |                                                                                                    |                | **<br>M       | lüdür        |          |
|-----------------------------------------------|---|------------------------------------------------------------------------------|------------|--------------------------|-------------------------------|----------------------------------------------------------------------------------------------------|----------------|---------------|--------------|----------|
| Kurum İşlemleri 1. Adım                       |   | 🕄 Yenile 📴 Çıkış 🔍 Ara 🏫 Ana Sayfa 📓 Kurum Seç                               |            |                          |                               |                                                                                                    |                |               | @ ¥          | ardım    |
| > Kurum İşlemleri                             |   | Kurs No Dönem Kurs Adı                                                       | Süre(Saat) | Kurs Tarihi              | Kurs Yetkilisi                | Eğitmenler                                                                                                    | Başvuru Sayısı | Kursiyer Ekle | Kursiyer Ona | ay Bilgi |
| ✓ Kurs İşlemleri 2. Adım                      | Ť | 1560353 2025-0005 Sosyal Etkinlik ve Gelişim Merkezi Akademik Destek 8.Sınıf | 108        | 18.01.2025<br>24.05.2025 | Z™ Constigute                 | ETC. JAN                                                                                                    | 16/18 😃        | 2. 4          | Adum         | Ð        |
| Kurs Programları Listesi                      | ð | 1558778 2025-0004 Etkin Hızlı Okuma Kursu Öğretim Programı                   | 30         | 18.01.2025<br>26.04.2025 | Million, Şelo                 | Short NC -                                                                                                    | 18/18 🚢        | 2.            | 2            | E        |
| Kurs Planlama 3. Adım                         | Ō | 1557434 2025-0003 Anlayarak Hızlı Okuma Kurs Programı                        | 48         | 07.01.2025<br>13.04.2025 | 7.5 S                         | <b>1 1 1 1 1</b>                                                                                                    | 15/18          | 2             | 2            | EQ       |
| Kurs Kursiyer Başvurular                      | Ō | 1557430 2025-0002 Güzel Konuşma Kurs Programı                                | 96         | 07.01.2025<br>31.05.2025 | C <sup>#</sup> 7 (969) \$ (A) | n survey and the second second | 18/18 🎎        | 2.            | 2            | Ē        |
| Kurs Onay İşlemleri                           | Ō | 1557403 2025-0001 11-15 Yaş Grubu İçin İngilizce Kurs Programı               | 108        | 07.01.2025<br>24.05.2025 | Ali 211.15200                 | Cons Num Pl                                                                                                    | 18/18 🎎        | 2\$           | 2            | Ð        |

| lo<br>II | TC Kimlik No | Ad Soyad        | Başvuru T. | Onay Tarih |                                          | Açıklama |
|----------|--------------|-----------------|------------|------------|------------------------------------------|----------|
| 1        | 1336*******  | Mi Periz TEET Ç | 09.01.2025 | 09.01.2025 | Ø                                        |          |
| 2        | 3277******** | Les Mart        | 09.01.2025 | 09.01.2025 | $\ \ \ \ \ \ \ \ \ \ \ \ \ \ \ \ \ \ \ $ |          |
| 3        | 1513******** | Apar And        | 09.01.2025 | 09.01.2025 | $\square$                                |          |

**DİKKAT!** Kursiyerler öncelikle kurumun uyguladığı Ek-16' da belirtilen kurs programlardan en az bir kurs programına kayıt edilerek **Kurum Müdürü** yetkisi ile **Kursiyer Onayı** verildikten sonra **Sosyal Etkinlik ve Gelişim Merkezi Akademik Destek 5.Sınıf-6.Sınıf-7.Sınıf-8.Sınıflara** kayıt edilebilmektedir.

#### d- Sosyal Etkinlik ve Gelişim Merkezi Akademik Destek Sınıflarına Ekleme

Kursiyer ekleme aşamaları **Kurum İşlemleri→Kurs İşlemleri→ Kurs Kursiyer Başvurular** sekmelerine sırası ile tıklandıktan sonra **Kursiyer Ekleme** butonunu tıklayınız.

| T.C. MILLI EĞITİM BA  | AKANLIĞI | Bakanlık Sosyal Etkinlik ve Gelişim Merkezi                                  |                                          |                                                                                      |                |                          | ******<br>Müdür | 1     |
|-----------------------|----------|------------------------------------------------------------------------------|------------------------------------------|--------------------------------------------------------------------------------------|----------------|--------------------------|-----------------|-------|
| Kurum İşlemleri       | 1. Adım  | 🕼 Yenile 📴 Çıkış 🔍 Ara 🏫 Ana Sayfa 📓 Kurum Seç                               |                                          |                                                                                      |                |                          | ⑦ Yar           | rdım  |
| > Kurum İşlemleri     |          | Kurs No Dönem Kurs Adı                                                       | Süre(Saat) Kurs Tarihi Kurs Yetkilisi    | Eğitmenler                                                                           | Başvuru Sayısı | Kursiyer Ekle<br>4. Adım | Kursiyer Onay   | Bilgi |
| ∽ Kurs İşlemleri 2.   | . Adım   | 1561214 2025-0004 Sosyal Etkinlik ve Gelişim Merkezi Akademik Destek 8.Sınıf | 110 23.01.2025 Prove 201 n               | $\blacksquare E^{1}(z, \delta \overline{z})^{*} \hat{a}_{i} \hat{a}_{i} \hat{s}_{i}$ | 0/18 😷         | 2.                       | 2               |       |
| Kurs Programları List | itesi    | 1561209 2025-0003 Sosyal Etkinlik ve Gelişim Merkezi Akademik Destek 7.Sınıf | 110 18.01.2025 Support 1                 | $[\Box] (\mathcal{L}_{i}^{1}) \in \mathcal{M}(\mathcal{M}(\mathcal{H})$              | 0/18 🎎         | 2                        | 2               | EQ    |
| Kurs Planlama 3.      | . Adım   | 1561208 2025-0002 Sosyal Etkinlik ve Gelişim Merkezi Akademik Destek 6.Sınıf | 110 18.01.2025 2 1.3 <sup>1</sup> m      | Friday AV                                                                            | 0/18 🚨         | 2                        | 2               | Ē     |
| Kurs Kursiyer Başvurı | ular     | 1561207 2025-0001 Sosyal Etkinlik ve Gelişim Merkezi Akademik Destek 5.Sınıf | 110 18.01.2025<br>31.05.2025 Prove Çukan | $\blacksquare F_{\infty, \beta} (\partial_{\theta} X_{\beta}),$                      | 0/18           | <u>_</u>                 | æ               | E     |

DİKKAT! Kursiyerler öncelikle kurumun uyguladığı Ek-16' da belirtilen kurs programlarından en az bir kurs programına kayıt edilerek Kurum Müdürü yetkisi ile Kursiyer Onayı verildikten sonra Sosyal Etkinlik ve Gelişim Merkezi Akademik Destek 5.Sınıf-6.Sınıf-7.Sınıf-8.Sınıflara kayıt edilebilmektedir.

| 🕘 1561214-Sosyal E                                                                                                    | tkinlik ve Gelişim Merkezi Akademik Destek (                                                                                                    | 8.Sınıf                |                                           | ×        |
|----------------------------------------------------------------------------------------------------|----------------------------------------------------------------------------------------------------|------------------------|-------------------------------------------|----------|
| Kimlik No:                                                                                                    | 4 <sup>nn</sup>                                                                                                    | Doğum Tarihi:          | 01.01 .                                   | Sorgula  |
| Adı:                                                                                                    |                                                                                                    | Soyadı:                |                                           |          |
| Baba Adı:                                                                                                    | 1.4 <b>7</b>                                                                                                    | Doğum Yeri:            | wi winar                                  |          |
| Cinsiyet:                                                                                                    | Kadin 👻                                                                                                    | Cep Telefonu:          | +90 (555) 555 55 55                       |          |
| İş Telefonu:                                                                                                    | +90 ()                                                                                                    | İş Durumu:             | Çalışıyor                                 | •        |
| Öğrenci Durumu:                                                                                                    | Ūcretli Õğrenci 🗸 🗸                                                                                                    | Toplam Ücret           | 40.000.00                                 |          |
| Engel Durumu:                                                                                                    | Engelli Durumu Yoktur 🔹 🔻                                                                                                    | Eğitim Durumu:         | İlkokul                                   | <b>.</b> |
| Adres:                                                                                                    | Bakanlık                                                                                                    |                        |                                           |          |
| <ul> <li>! Kimlik Bilgileri I</li> <li>! TC Kimlik No ve</li> <li>! Kimlik No 98 il</li> <li>Sorgulama Yapı</li> </ul> | MERNİS Sisteminden Kontrol Edilmektedir<br>2 Doğum Tarihi Girerek Arama Yapabilirsiniz.<br>Ie Başlayanlar İçin <b>Kimlik No, Adı, Soyadı,</b> İ<br><b>madan</b> Kaydediniz. | Baba Adı, Doğum T      | <b>arihi-Yeri, Cinsiyet</b> Bilgilerini G | irerek   |
|                                                                                                    | Kursiyerin Katıldığ                                                                                                    | ı Diğer Kurs Bilgileri |                                           | 48 m.    |
| No Dönem Kur                                                                                                    | rs No Prg. No Program Adi                                                                                                    | Ö                      | ğrenci Durum Kurs Durum                   | Belge    |
| Gösterilecek kayıt bul                                                                                                 | lunmamaktadır.                                                                                                    |                        |                                           |          |
| Ľ                                                                                                    | P HATA SEGEM Ek-16'da Belirtilen                                                                                                    | Kurs Programina        | Kaydı Yok                                 | ē        |

**DİKKAT!** Kursiyeri **Sosyal Etkinlik ve Gelişim Merkezi Akademik Destek Sınıfa** kaydetmek istediğinizde **HATA SEGEM Ek-16'da Belirtilen Kurs Programına Kaydı Yok...** uyarısı aldıysanız ilgili kursiyeri kurumunuzda uyguladığınız Ek-16'da belirtilen kurs programına ya <u>kaydetmediniz</u> ya da kayıtlı kursiyeri <u>onaylamadınız</u>.

**DİKKAT!** Sosyal Etkinlik ve Gelişim Merkezi Akademik Destek Sınıflarına MEBBİS modülünde Ücret İlanı girildiğinden kursiyer ücreti bu kurs programına girilmelidir.

#### e- Sosyal Etkinlik ve Gelişim Merkezi Akademik Destek Sınıflarında Kursiyer Onayı

Kursiyer ekleme aşamaları **Kurum İşlemleri→Kurs İşlemleri→ Kurs Kursiyer Başvurular** sekmelerine sırası ile tıklandıktan sonra **Kursiyer Onay** butonunu tıklayınız. Onaylanacak kursiyerin tik işaretini yeşil renge çeviriniz ve **Kaydet** butonunu tıklayınız.

| T.C. MİLLÎ EĞITİM BAKANLIĞI<br>e-ÖZEL SISTEMI | Bakanlık Sosyal Et        | kinlik ve Gelişim Merkezi                  |                         |                                        |                 |                    |               | *****<br>Müdür |         |
|-----------------------------------------------|---------------------------|--------------------------------------------|-------------------------|----------------------------------------|-----------------|--------------------|---------------|----------------|---------|
| Kurum İşlemleri <b>1. Adım</b>                | 🗘 Yenile 🖻 Ç              | ıkış 🔍 Ara 🏫 Ana Sayfa 🖳 Kur               | rum Seç                 |                                        |                 |                    |               | ⑦ Ya           | ırdım   |
| > Kurum İşlemleri                             | Kurs No Dönem             | Kurs Adı                                   | Süre(Saat)              | Kurs Tarihi Kurs Yetkilisi             | Eğitmenler      | Başvuru Sayısı     | Kursiyer Ekle | Kursiyer Onay  | / Bilgi |
| Kurs İşlemleri 2. Adım                        | J561339 2025-0009         | 9 Sosyal Etkinlik ve Gelişim Merkezi Akade | mik Destek 7.Sınıf 105  | 8.01.2025<br>4.05.2025 All Nove 20     | 💼 a – ara       | 4/18               | 2             | Adum           | R       |
| Kurs Programları Listesi                      | <b>3</b> 1561251 2025-000 | 3 Sosyal Etkinlik ve Gelişim Merkezi Akade | mik Destek 8.Sınıf 90 ( | 8.01.2025<br>93.05.2025 Par 3 - 20 5   | 💼 -31 - 56°, 20 | 11/18              | 2.            | 2              | E       |
| Kurs Planlama <b>3. Adım</b>                  | 1560437 2025-000          | 7 Sosyal Etkinlik ve Gelişim Merkezi Akade | mik Destek 7.Sınıf 114  | 8.01.2025 An Corner year<br>19.04.2025 | 💼 shi 20.3m     | 18/18 🎎            | 2.            | 20             | ĒQ      |
| Kurs Kursiyer Başvurular                      | <b>1</b> 560427 2025-000  | 5 Sosyal Etkinlik ve Gelişim Merkezi Akade | mik Destek 8.Sınıf 120  | 8.01.2025<br>0.06.2025                 |                 | 18/18 🚢            | 2.            | 2              | Ð       |
| ا                                             | ·* +==== 2025 2025        |                                            |                         | 8.01.2025                              | in et al and    | 10.000 <b>0</b> 00 | 0             | 0.             |         |
| 4 1561                                        | 251-Sosyal Etk            | inlik ve Gelişim Merkez                    | i Akademik Deste        | k 8.S                                  | 1               |                    | ×             |                |         |
| No                                            | TC Kimlik No              | Ad Soyad                                   | Başvuru T.              | Onay Tarih                             | A               | çıklama            |               |                |         |
|                                               |                           |                                            |                         |                                        |                 |                    |               |                |         |
| 1                                             | 1435*******               |                                            | 15.01.2025              | 15.01.2025                             |                 |                    |               |                |         |
| 2                                             | 1420*******               | initian in 😳 😳                             | 15.01.2025              | 15.01.2025                             |                 |                    |               |                |         |
| 3                                             | 1555*******               | 2.57.5                                     | 15.01.2025              | 15.01.2025                             |                 |                    |               |                |         |
| 4                                             | 1284*******               | And a start of the start of the            | 15.01.2025              | 15.01.2025                             |                 |                    |               |                |         |
| 5                                             | 1196*******               | 1                                          | 15.01.2025              | 15.01.2025                             |                 |                    |               |                |         |
|                                               |                           |                                            |                         |                                        |                 |                    | ð             |                |         |

#### f- Onay Süreci Devam Eden Kurs Programlarında Kursiyer Kaydının İptal Edilmesi

Kursiyer ekleme aşamaları **Kurum İşlemleri→Kurs İşlemleri→ Kurs Kursiyer Başvurular** sekmelerine sırası ile tıklandıktan sonra **Kursiyer Onay** butonuna tıklayınız. Kaydı iptal edilecek kursiyerin tik işaretini Kırmızı renge çeviriniz, **Açıklama** gerekçenizi yazınız ve **Kaydet** butonunu tıklayınız.

| T.C. MILLI EĞİTİM BAKANLIĞI<br>ÖZEL SİSTEMİ | Bakanlık Sosyal Etki         | nlik ve Gelişim Merkezi                                                                                         |                      |            |                                       |                                          |                     |               | *****<br>Müdür |         |
|---------------------------------------------|------------------------------|----------------------------------------------------------------------------------------------------|----------------------|------------|---------------------------------------|------------------------------------------|---------------------|---------------|----------------|---------|
| Kurum İşlemleri 1. Adım                     | 🞜 Yenile 🕞 Çık               | ış 🔍 Ara 🏫 Ana Sayfa 🖉 K                                                                                        | Surum Seç            |            |                                       |                                          |                     |               | @ Y            | ardım   |
| > Kurum İşlemleri                           | Kurs No Dönem                | Kurs Adı                                                                                                    |                      | Süre(Saat) | Kurs Tarihi Kurs Yetkilisi            | Eğitme                                   | nler Başvuru Sayısı | Kursiyer Ekle | Kursiyer Ona   | y Bilgi |
| ~ Kurs İşlemleri <b>2. Adım</b>             | 3 1561339 2025-0009          | Sosyal Etkinlik ve Gelişim Merkezi Akad                                                                         | demik Destek 7.Sinif | 105        | 8.01.2025<br>4.05.2025 All 1          | <b>1</b>                                 | 4/18                | 2 a           | Adum           | Ð       |
| Kurs Programları Listesi                    | <b>3</b> 1561251 2025-0008   | Sosyal Etkinlik ve Gelîşîm Merkezî Akad                                                                         | demik Destek 8.Sınıf | 90 (       | 8.01.2025<br>8.05.2025 Am 2 Tan Stat  | 💼 54 56                                  | . ze 11/18 🎎        | 2.            | 2              | Ð       |
| Kurs Planlama <b>3. Adım</b>                | 1560437 2025-0007            | Sosyal Etkinlik ve Gelişim Merkezi Akad                                                                         | demik Destek 7.Sınıf | 114        | 8.01.2025<br>9.04.2025 An Carton Sec. | 💼 s 1. 20                                | .irs. 18/18 🎎       | 2\$           | 2              | Ē       |
| Kurs Kursiyer Başvurular                    | <b>(</b> ) 1560427 2025-0006 | Sosyal Etkinlik ve Gelişim Merkezi Akad                                                                         | demik Destek 8.Sınıf | 120        | 8.01.2025                             | 100 (100) - [<br>17:17 ]                 | 18/18 🎎             | 2             | 2              | Ē       |
|                                             | A                            | en en estado de contrato estado estado estado estado estado estado estado estado estado estado estado estado es | daarii maariy n naaf | 100        | 8.01.2025                             | et et al.                                |                     | 0             | Ψ.             |         |
| 🕘 156                                       | i1251-Sosyal Etk             | inlik ve Gelişim Merke                                                                                          | zi Akademik          | Deste      | k 8.S                                 |                                          |                     | ×             |                |         |
| No                                          | TC Kimlik No                 | Ad Soyad                                                                                                    | Başvu                | iru T.     | Onay Tarih                            |                                          | Açıklama            |               |                |         |
| 1                                           | 1435*******                  | M. physical d                                                                                                   | 15.01.               | 2025       | 15.01.2025                            | Ø                                        | Kayıt İptal         | -             |                |         |
| 2                                           | 1420********                 | Balan I                                                                                                    | 15.01.               | 2025       | 15.01.2025                            | $\ \ \ \ \ \ \ \ \ \ \ \ \ \ \ \ \ \ \ $ |                     |               |                |         |
|                                             |                              |                                                                                                    |                      |            |                                       |                                          |                     | ð             |                |         |
|                                             |                              |                                                                                                    |                      |            |                                       |                                          |                     |               |                |         |

#### 6- Kurs Programının Onaylanması

Kurs programı onaylama aşamaları **Kurum İşlemleri→Kurs İşlemleri→ Kurs Onay İşlemleri** sekmelerine sırası ile tıklandıktan sonra **Onayla** simgesini tıklayınız.

| T.C. MİLLİ EĞİTİM BAKANLIĞI<br>H-ÖZEL SISTEMI | Ē. |                                                                              |            |                        |                                     |                   |          |                             |                      |               |        |                       | Müdür                  |                         |
|-----------------------------------------------|----|------------------------------------------------------------------------------|------------|------------------------|-------------------------------------|-------------------|----------|-----------------------------|----------------------|---------------|--------|-----------------------|------------------------|-------------------------|
| Kurum İşlemleri <b>1. Adım</b>                |    | 🕼 Yenile 🚯 Çıkış 🔍 Ara 🏫 Ana Sayfa 📓 Kurum Seç                               |            |                        |                                     |                   |          |                             |                      |               |        |                       | 0                      | Yardım                  |
| > Kurum İşlemleri                             |    | Kurs No Dönem Kurs Adı                                                       | Süre(Saat) | Tarihi                 | Kurs Yetkilisi                      | Kurs Eğitici(ler) | Kursiyer | Onay Türü                   | On                   | ay Süreci     | Onayla | İptal/Kapa<br>Dikkat! | t Ders Plan<br>Kullann | ı Bilgi<br><b>nanız</b> |
| ~ Kurs İşlemleri <b>2. Adım</b>               | •  |                                                                              |            |                        |                                     |                   |          | Kurum Onay<br>Kursları İfad | /Inda Be<br>le Eder. | kleyen        | 4.Adır | durum<br>Yoktur       | nda Dön                | üşü                     |
| Kurs Programları Listesi                      |    | 1563450 2025-0054 11-14 Yaş Grubu Yaratıcı Drama Kurs Programı               | 50         | 22.01.202<br>09.07.202 | 15 .<br>19 Japrie ryddyg<br>15      | <b>D</b> 2-101-11 | 9/18 4   | Kurs Açma<br>Onayı          | 0                    | ) <b>Q. Q</b> | . c.1  | Ó                     | iii)                   |                         |
| Kurs Planlama                                 |    | 1563431 2025-0053 Sosyal Etkinlik ve Gelişim Merkezi Akademik Destek 7.Sınıf | 30         | 09.01.202<br>05.05.202 | <sup>15</sup> B 28 - 5 455          | n e di si s       | 0/18     | Kurs Açma<br>Onayı          | - R (                | 9 <b>9, 9</b> | , c.1  | Ó                     | iii.                   | E                       |
| Kurs Kursiyer Başvurular                      |    | 1559302 2025-0052 Sosyal Etkinlik ve Gelişim Merkezi Akademik Destek 8.Sınıf | 72         | 10.01.202<br>10.09.202 | 15 <sub>110</sub> 1                 | net unit          | 11/18    | Kurs Açma<br>Onayı          | - <del>(</del>       | 9 <b>9,9</b>  | , c."  | Ó                     | Ш <u>с</u>             | Ð                       |
| Kurs Onay İşlemleri <b>3. Adım</b>            |    | 1559301 2025-0051 Sosyal Etkinlik ve Gelişim Merkezi Akademik Destek 8.Sınıf | 72         | 10.01.202<br>10.09.202 | <sup>15</sup> I'n die daarde<br>15  | Fille KARS,       | 11/18 🎝  | Kurs Açma<br>Onayı          | <b>R</b>             | 9 <b>9,9</b>  | . c."  | Ó                     | iic.                   | E                       |
| Kurs klomlon                                  |    | 1559299 2025-0050 Sosyal Etkinlik ve Gelişim Merkezi Akademik Destek 8.Sınıf | 72         | 10.01.202<br>10.09.202 | 15 <sub>P. y. s.</sub> . yaca<br>15 | in russis         | 11/18 4  | Kurs Açma<br>Onayı          |                      | 9 <b>9,9</b>  | · al   | Ó                     |                        | Ð                       |

**Onay Süreci** alanındaki 1. simge Kurum Müdürünü, 2. simge Şube Müdürünü ve 3. simge ise Millî Eğitim Müdürünü ifade etmektedir.

**DİKKAT! Onay Süreci** devam eden kurs programlarında **İptal /Kapat** işlemi yapılan kurs programları tekrar **Onay Süreci'**ne çekilemez. Kurs programları kalıcı olarak **İptal** edilir veya **Kapatılır**. Bu alanı kullanırken lütfen dikkat ediniz.

**DİKKAT! Kursiyerler, Ders Planı, Eğiticiler** gibi bilgiler kontrol edildikten sonra kurs programını onaylayınız.

**DİKKAT!** Kurs programının başlama tarihinden önce kurs programlarınızı onaylayınız ve onay sürecini takip ederek onay sürecini tamamlatınız.

#### 7- Onay Süreci Tamamlanan Kurs Programında Eğitici Değişikliği/Ders Planı Değişliği ve Plan Değişikliği Ek Onay İşlemi

Ders Planı Değişliği/Eğitici Değişikliği aşamaları **Kurum İşlemleri→Kurs İşlemleri→** Kurs İşlemleri sekmelerine sırası ile tıklandıktan sonra **Onaylanan** sekmesinde ilgili kurs programının **Ders Planı** simgesine tıklayınız.

#### 

| Kurum İşlemleri 1. Adım                             | 4. Adım ସ¥azdır ସ¥enile ট Çıkış Q Ara ♠Ana Sayfa               | 🖉 Kurum Seç                                                                 | ⑦ Yardım                                                     |
|-----------------------------------------------------|----------------------------------------------------------------|-----------------------------------------------------------------------------|--------------------------------------------------------------|
| Nurum İslamlari                                     | Onaylanan Tamamlanan Ek Onay Onay İptal Edilen (Pla            | n Aşamasında) İptal <mark>E</mark> dilen (Aktif Kurs) Kapatılan             | 5. Adım                                                      |
| V Kurum şiemen                                      | Kurs No Dönem Kurs Adı Sı                                      | üre(Saat) Tarihi Kurs Yetkilisi Kurs Eğitici(ler)                           | Kursiyerler Bilgi İpt/Kpt Ders Plan Ek-7 Plan Başlama Tarihi |
| <ul> <li>Kurs İşlemleri</li> <li>2. Adım</li> </ul> |                                                                |                                                                             |                                                              |
| Kurs Programlari Listesi                            | 1550350 2024-0010 Güzel Konuşma Kurs Programı                  | 96 30.12.2024<br>30.04.2025 Ptg. Since 💼 Grands 20 CM                       | 12/16 🔐 🔄 👘 1-06.01.2025 🗸                                   |
|                                                     | 1550345 2024-0009 Güzel Konuşma Kurs Programı                  | 96 30.12.2024<br>30.04.2025 E.a.,                                           | 9/16 🤐 🔯 👘 1-06.01.2025 🔻                                    |
| Kurs Planlama                                       | 1550329 2024-0007 Güzel Konuşma Kurs Programı                  | 96 20.12.2024<br>27.04.2025 Harat Jun 💼 C 10: 7k                            | 16/16 🤐 🛐 🛗 1-05.01.2025 🔻                                   |
| Kurs Kursiyer Başvurular                            | 1550314 2024-0006 Güzel Konuşma Kurs Programı                  | 96 20.12.2024<br>03.05.2025 P (2017) 10 10 10 10 10 10 10 10 10 10 10 10 10 | 16/16 🤐 🗒 🖶 1-04.01.2025 🔻                                   |
| Kurs Onay İşlemleri                                 | 1550286 2024-0005 11-15 Yaş Grubu İçin İngilizce Kurs Programı | 108 20.12.2024<br>15.05.2025 English Start English English Start            | 16/16 🤐 🖾 🛗 1-08.01.2025 🔻                                   |
| Kurs İşlemleri <b>3. Adım</b>                       | 1550275 2024-0004 11-15 Yaş Grubu İçin İngilizce Kurs Programı | 108 20.12.2024 BL TH. A. THE ELECTRANSPORT A                                | 16/16 🤐 🖾 👘 1-06.01.2025 🗸                                   |

#### Ders Planı Değişliği/ Eğitici Değişikliği için Yeni Plan butonunu tıklayınız.

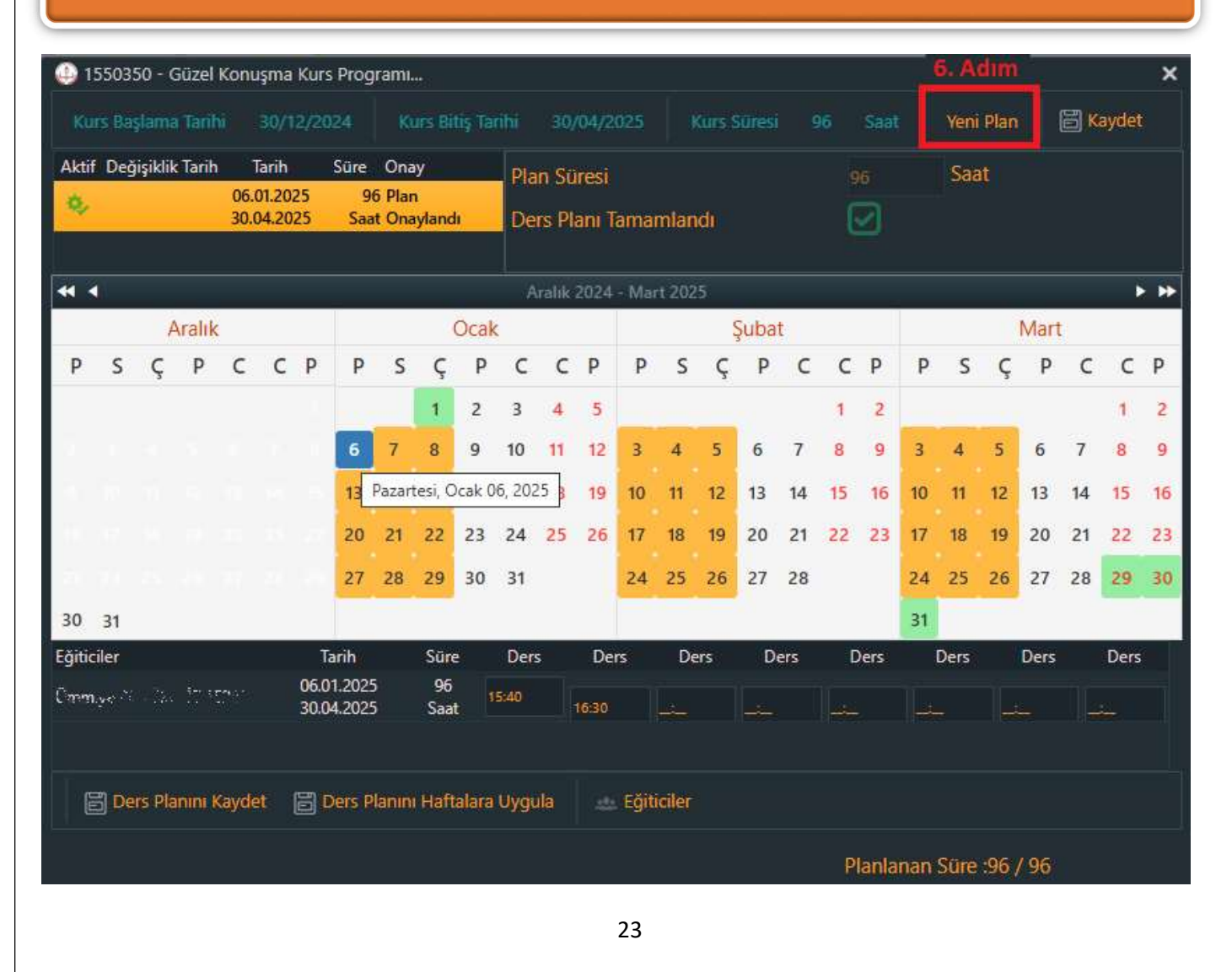

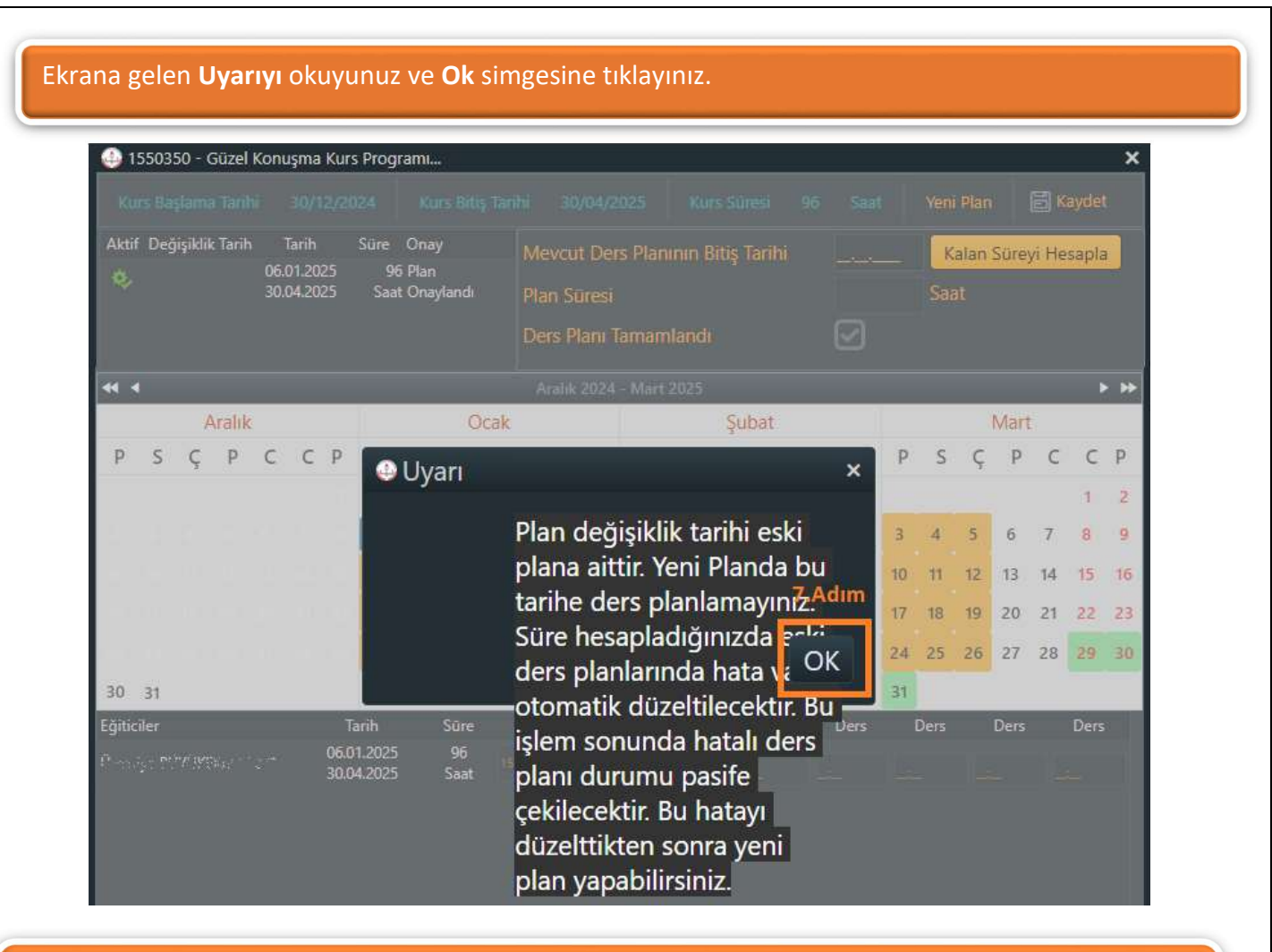

**Mevcut Ders Planı Bitiş Tarihi** alanına ders planı değişikliği yapıldığı günün tarihini giriniz ve **Kalan Süreyi Hesapla** butonunu tıklayınız.

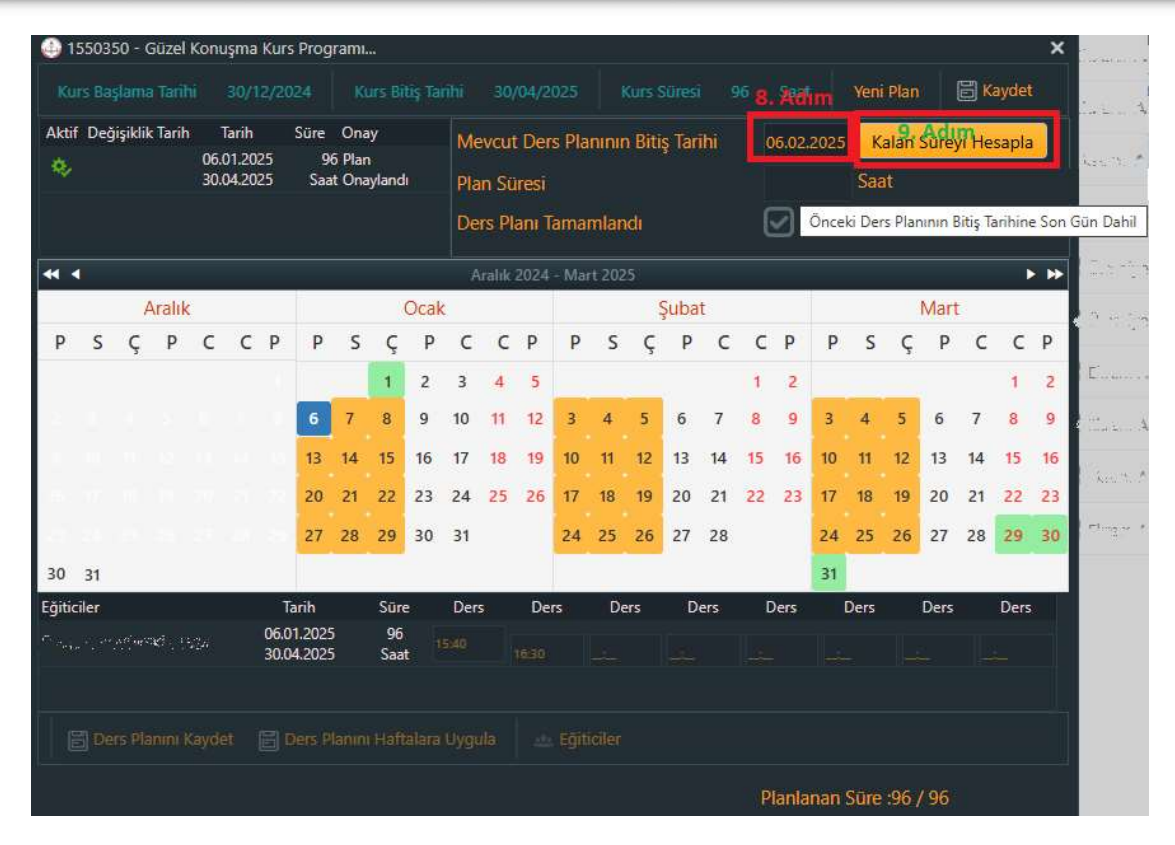

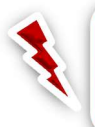

**DİKKAT! Ders Planı Değişikliği** geçmişe yönelik yapılamaz. **Mevcut Ders Planı Bitiş Tarihine** içinde bulunduğunuz gün veya sonra ki günler yazılmalıdır.

Kalan Süreyi Hesapla butonunu tıklandığında Kalan Süre Hesaplanması Doğrulandı. Yeni Planı Kaydedebilirsiniz.. bilgisi alınmalıdır.

| 06.01.2025       96 Plan       Saat Onaylandi       Plan Süresi       G6       Saat       9. Adlm         M        Aralik       2024-2025       Saat Onaylandi       Ders Plan Taramalandi       Image: Saat Onaylandi       Image: Saat Onay | Aktif  | Değ  | işiklik | . Tarih | J            | Tarih          |              | Süre           | Ona              | чy          |      | Me        | vcut          | Der            | s Pla | nını   | n Biti | s Tar   | ihi |        | 6.02.  | 2025 |      | alan | Sürev | /i He | sapla | a    |
|----------------------------------------------------------------------------------------------------|--------|------|---------|---------|--------------|----------------|--------------|----------------|------------------|-------------|------|-----------|---------------|----------------|-------|--------|--------|---------|-----|--------|--------|------|------|------|-------|-------|-------|------|
| Aralik       Aralik                                                                                                    | \$     |      |         |         | 06.0<br>30.0 | 01.20<br>04.20 | 25<br>25     | 9<br>Saa       | 6 Plar<br>at Ona | n<br>ayland | h    | Pla<br>De | n Sü<br>rs Pl | iresi<br>anı T | ama   | mlar   | ıdı    | 8 ( ST. |     | e<br>( | 6<br>2 |      | Sa   | at   | 9.    | Adı   | m     |      |
| Aralik       Aralik       V       C       C       P       P <th< th=""><th>4 4</th><th>Ì</th><th></th><th></th><th></th><th></th><th></th><th></th><th></th><th></th><th></th><th>A</th><th>ralik</th><th>2024</th><th>- Mai</th><th>rt 202</th><th>25</th><th></th><th></th><th></th><th></th><th></th><th></th><th></th><th></th><th></th><th></th><th>&gt; &gt;&gt;</th></th<>                                                                                                    | 4 4    | Ì    |         |         |              |                |              |                |                  |             |      | A         | ralik         | 2024           | - Mai | rt 202 | 25     |         |     |        |        |      |      |      |       |       |       | > >> |
| P       S       Ç       P       C       Q       P       S       Q       P       S       Q       Q       Q       Q       Q       Q       Q       Q       Q                                                                                                    |        |      | F       | Aralık  |              |                |              |                |                  |             | Ocak | 5         |               |                |       |        |        | Şuba    | t   |        |        |      |      |      | Mart  |       |       |      |
| 1       2       3       4       5       UNINCE       1       2       3       4       5       UNINCE       1       2       3       4       5       5       5       5       5       5       5       5       5       5       5       5       5       5       5       5       5       5       5       5       5       5       5       5       5       5       5       5       5       5       5       5       5       5       5       5       5       5       5       5       5       5       5       5       5       5       5       5       5       5       5       5       5       5       5       5       5       5       5       5       5       5       5       5       5       5       5       5       5       5       5       5       5       5       5       5       5       5       5       5       5       5       5       5       5       5       5       5       5       5       5       5       5       5       5       5       5       5       5       5       5       5 <td< td=""><td>Ρ</td><td>S</td><td>Ç</td><td>Ρ</td><td>С</td><td>С</td><td>Ρ</td><td>Ρ</td><td>S</td><td>Ç</td><td>Ρ</td><td>С</td><td>C</td><td>Ρ</td><td>Ρ</td><td>S</td><td>Ç</td><td>Ρ</td><td>С</td><td>C</td><td>Ρ</td><td>Ρ</td><td>S</td><td>Ç</td><td>Р</td><td>C</td><td>C</td><td>Ρ</td></td<>                                                                                                    | Ρ      | S    | Ç       | Ρ       | С            | С              | Ρ            | Ρ              | S                | Ç           | Ρ    | С         | C             | Ρ              | Ρ     | S      | Ç      | Ρ       | С   | C      | Ρ      | Ρ    | S    | Ç    | Р     | C     | C     | Ρ    |
| 6       7       8       9       10       11       12       3       4       5       6       7       8       9       3       4       5       6       7       8       9         13       14       15       16       17       18       19       10       11       12       13       14       15       16       17       18       19       10       11       12       13       14       15       16       10       11       12       13       14       15       16       17       18       19       10       11       12       13       14       15       16       10       11       12       13       14       15       16       10       11       12       13       14       15       16       10       11       12       13       14       15       16       12       13       14       15       16       12       13       14       15       16       10       11       12       13       14       15       16       12       13       14       15       16       12       13       14       15       16       16       16 <t< td=""><td></td><td></td><td></td><td></td><td></td><td></td><td></td><td></td><td></td><td>1</td><td>2</td><td>3</td><td>4</td><td>5</td><td></td><td></td><td></td><td></td><td></td><td>1</td><td>2</td><td></td><td></td><td></td><td></td><td></td><td>1</td><td>2</td></t<>                                                                                                    |        |      |         |         |              |                |              |                |                  | 1           | 2    | 3         | 4             | 5              |       |        |        |         |     | 1      | 2      |      |      |      |       |       | 1     | 2    |
| 13       14       15       16       17       18       19       10       11       12       13       14       15       16       17       18       19       20       21       22       23       24       25       26       17       18       19       20       21       22       23       24       25       26       17       18       19       20       21       22       23       17       18       19       20       21       22       23       27       28       27       28       20       31       24       25       26       27       28       27       28       29       30       31       24       25       26       27       28       26       27       28       29       30       31       20       31       31       31       31       31       31       31       31       31       31       31       31       31       31       31       31       31       31       31       31       31       31       31       31       31       31       31       31       31       31       31       31       31       31       31       31 <td< td=""><td></td><td></td><td></td><td></td><td></td><td></td><td></td><td>6</td><td>7</td><td>8</td><td>9</td><td>10</td><td>11</td><td>12</td><td>3</td><td>4</td><td>5</td><td>6</td><td>7</td><td>8</td><td>9</td><td>3</td><td>4</td><td>5</td><td>6</td><td>7</td><td>8</td><td>9</td></td<>                                                                                                    |        |      |         |         |              |                |              | 6              | 7                | 8           | 9    | 10        | 11            | 12             | 3     | 4      | 5      | 6       | 7   | 8      | 9      | 3    | 4    | 5    | 6     | 7     | 8     | 9    |
| 20       21       22       23       24       25       26       17       18       19       20       21       22       23       17       18       19       20       21       22       23       24       25       26       27       28       29       30       31       24       25       26       27       28       26       27       28       24       25       26       27       28       24       25       26       27       28       24       25       26       27       28       24       25       26       27       28       29       30         30       31       Tarih       Süre       Ders       Ders       <                                                                                                    |        |      |         |         |              |                |              | 13             | 14               | 15          | 16   | 17        | 18            | 19             | 10    | 11     | 12     | 13      | 14  | 15     | 16     | 10   | 11   | 12   | 13    | 14    | 15    | 16   |
| 27       28       29       30       31       24       25       26       27       28       29       30         30       31       31       31       31       31       31       31         ğiticiler       Tarih       Süre       Ders       Ders                                                                                                    |        |      |         |         |              |                |              | 20             | 21               | 22          | 23   | 24        | 25            | 26             | 17    | 18     | 19     | 20      | 21  | 22     | 23     | 17   | 18   | 19   | 20    | 21    | 22    | 23   |
| 30 31     31       ğiticiler     Tarih     Süre     Ders     Ders                                                                                                    |        |      |         |         |              |                |              | 27             | 28               | 29          | 30   | 31        |               |                | 24    | 25     | 26     | 27      | 28  |        |        | 24   | 25   | 26   | 27    | 28    | 29    | 30   |
| ğiticiler Tarih Süre Ders Ders Ders Ders Ders Ders Ders De                                                                                                    | 30     | 31   |         |         |              |                |              |                | _                |             | .1   |           |               |                | _     |        |        |         |     |        |        | 31   |      |      |       |       |       |      |
| and Charles 1944 06.01.2025 96<br>30.04.2025 Saat                                                                                                    | ğitici | er   |         |         |              |                | Ti           | arih           |                  | Sür         | e    | Der       | s             | De             | rs    | De     | ers    | D       | ers | T      | )ers   |      | Ders |      | Ders  |       | Ders  | 5    |
|                                                                                                    |        | τ.γ. |         | 1. N    | iid.         |                | 06.0<br>30.0 | 1.202<br>4.202 | 5                | 96<br>Saa   | it – |           |               |                |       |        |        |         |     |        |        |      |      |      |       |       |       |      |

#### Kaydet butonuna tıkladıktan sonra kurs programı Kurs Onay İşlemleri sayfasında görünmektedir.

# Kurum İşlemleri Xurum İşlemleri Kurus No Kurus No Dönem Kurs No Dönem Kurs Sologianları Listesi Kurs Programları Listesi Kurs No Lönem 1508746 2024-0023 11-15 Yaş Grubu İçin İngilizce Kurs Programı 108 27.10.2024 Murus Yetkilisi 1508746 2024-0023 11-15 Yaş Grubu İçin İngilizce Kurs Programı 108 27.10.2024 Murus Yetkilisi 16/17 Plan Değişikliği Çışıtır Yaş Grubu İçin İngilizce Kurs Programı 108 27.10.2024 Murus Yetkilisi 11-15 Yaş Grubu İçin İngilizce Kurs Programı 108 27.10.2024 Murus Yetkilisi 109 21.115 Yaş Grubu İçin İngilizce Kurs Programı 108 27.10.2024 Murus Yetkilisi 109 20.2025 Murus Yetkilisi 109 20.2025 Murus Yetkilisi 11-15 20.2024 20.2025 20.2025 20.2025 20.2025 20.2025 20.2025 20.2025 20.2025 20.2025 20.2025 20.2025 20.2025 20.2025 20.2025 20.2025 20.2025 20.2025 </

**Eğitici değişecek** ise **Eğiticiler** butonuna tıklayınız ve eski eğiticinin işaretini kaldırıp yeni eğiticiyi seçiniz.

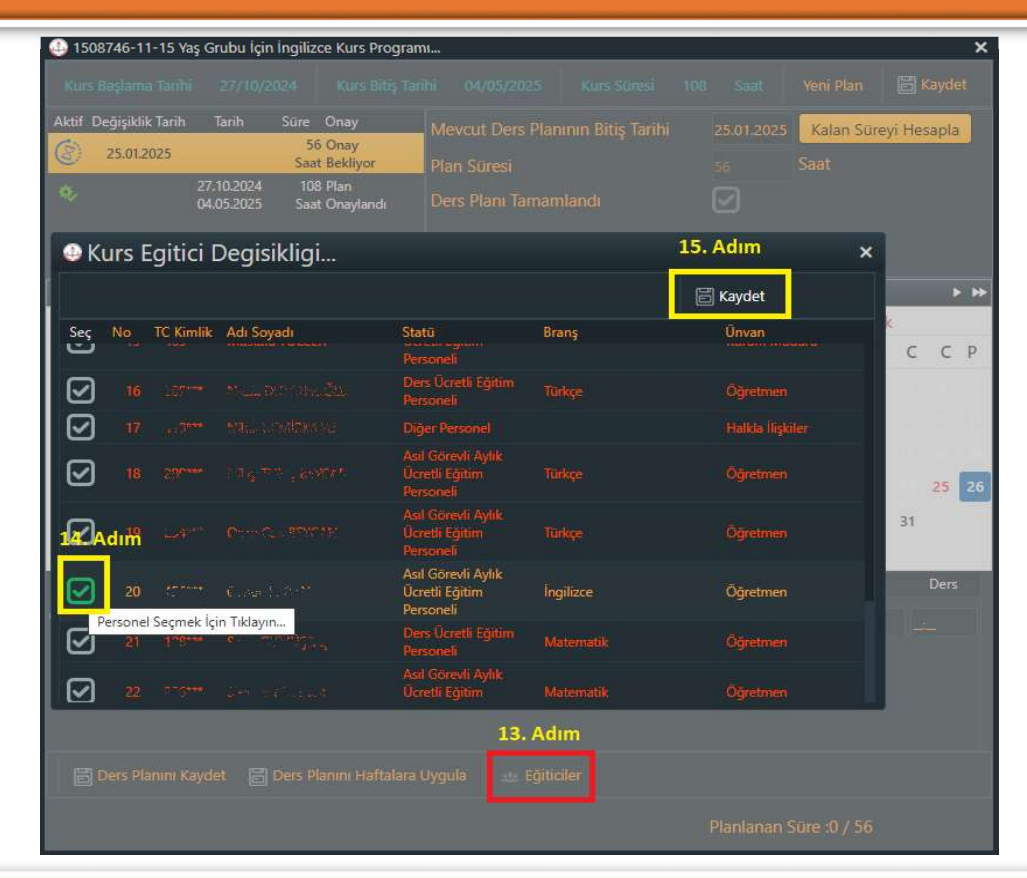

Ders verilecek günün üzerine tıkladıktan sonra **Eğitici Ders Saatleri** girilmeli, **Ders Planını Kaydet** butonuna tıkladıktan sonra eğer eğitim her hafta aynı gün ve aynı saatte yapılacak ise **Ders Planını Haftalara Uygula** butonuna tıklayınız.

| (1)    | 50874    | 46-1                            | I-15 Υ         | 'aş Gi     | rubu             | için i   | ingiliz           | ce Ku                    | irs Pro        | gran | าเ         |              |             |       |        |      |         |    |     |       |                |          |         |       |                      |      | ×    |
|--------|----------|---------------------------------|----------------|------------|------------------|----------|-------------------|--------------------------|----------------|------|------------|--------------|-------------|-------|--------|------|---------|----|-----|-------|----------------|----------|---------|-------|----------------------|------|------|
|        |          |                                 |                |            |                  |          |                   |                          |                |      |            |              |             |       |        |      |         |    |     |       |                | Yer      | ni Plai |       | 8                    | ayd  | et   |
| Aktif  | Değ<br>2 | jişiklil<br><mark>5.01.2</mark> | c Tarih<br>025 |            | Tarih            |          | Süre<br>50<br>Saa | Onay<br>5 Onay<br>t Bekl | y<br>y<br>iyor |      | Me<br>Plar | vcut<br>r Sü | Der<br>resi | s Pla | nının  | Biti | ş Taril | hi | 2:  | 5.01. | 2025           | К<br>Saa | alan I  | Sürey | <mark>/i He</mark> s | apla |      |
| \$     |          |                                 |                | 27.<br>04. | 10.202<br>05.202 | 24<br>25 | 100<br>Saa        | 8 Plan<br>t Onaj         | ylandı         |      | Der        | s Pla        | ini Ţ       | amai  | mland  | di i |         |    | 1   | 2     | Di<br>Ta<br>pl |          |         |       |                      |      |      |
|        |          |                                 |                |            |                  |          |                   |                          |                |      |            |              |             |       | k 2025 |      |         |    |     |       |                |          |         |       |                      | 1    | • •• |
|        |          |                                 | Ekim           |            |                  |          |                   |                          | K              | asım | 1          |              |             |       |        | ł    | Aralık  |    |     |       |                |          | 19      | Ocak  |                      |      |      |
| Р      | S        | Ç                               | Ρ              | С          | С                | Ρ        | Ρ                 | S                        | Ç              | Ρ    | С          | С            | Ρ           | Ρ     | S      | Ç    | Ρ       | С  | С   | Ρ     | Ρ              | S        | Ç       | Ρ     | С                    | С    | Ρ    |
|        |          |                                 |                |            |                  |          |                   |                          |                |      |            |              |             |       |        |      |         |    |     |       |                |          |         |       |                      |      |      |
| 2      |          |                                 |                |            |                  |          |                   |                          |                |      |            |              |             |       |        |      |         |    |     |       |                |          |         |       |                      |      |      |
| 100    |          |                                 |                |            |                  |          |                   |                          |                |      |            |              |             |       |        |      |         |    |     |       |                |          |         |       | 16                   | . A  | dım  |
| 37.7   |          |                                 |                |            |                  |          |                   |                          |                |      |            |              |             |       |        |      |         |    |     |       |                |          |         |       |                      | 25   | 26   |
|        |          |                                 |                |            |                  |          |                   |                          |                |      |            |              |             |       |        |      |         |    |     |       | 27             | 28       | 29      | 30    | 31                   |      |      |
| Eğitic | iler     |                                 |                |            |                  | Ta       | arih              |                          | Süre           |      | Ders       |              | De          | rs    | Der    | rs   | De      | rs | D   | ers   | ļ              | Ders     |         | Ders  | 1                    | Ders |      |
|        | TUR      | Ale ()                          |                |            |                  |          |                   |                          | 0<br>Saat      | 15   | :00        |              | 6:00        |       | 17:00  |      |         |    |     |       |                |          |         |       |                      |      |      |
|        |          |                                 |                |            |                  |          |                   |                          |                | L    | 17.        | Adı          | m           |       |        | -    |         |    |     |       |                |          |         |       |                      |      |      |
| 18     |          |                                 |                |            |                  | 1        | 9. Ad             | lim                      |                |      |            |              |             |       |        |      |         |    |     |       |                |          |         |       |                      |      |      |
|        | De       | rs Pla                          | anını k        | Cayde      | et               | 80       | )ers P            | lanını                   | Hafta          | lara | Uygul      | a            |             | Eğiti | iciler |      |         |    |     |       |                |          |         |       |                      |      |      |
|        |          |                                 |                |            |                  |          |                   |                          |                |      |            |              |             |       |        |      |         |    | Pla | anla  | nan            | Süre     | :0 /    | 56    |                      |      |      |

#### Eğitici Değiştirildikten ve Yeni Ders Planı oluşturulduktan sonra Onayla butonuna tıklayınız.

| T.C. MILLÎ EĞITIM BAKANLIĞI<br>«ÖZEL SİSTEMI | I. |                  |              |              |                  |               |            |                        |                    |                  |             |                              |             |         |                    |           |       |
|----------------------------------------------|----|------------------|--------------|--------------|------------------|---------------|------------|------------------------|--------------------|------------------|-------------|------------------------------|-------------|---------|--------------------|-----------|-------|
| Kurum İşlemleri                              |    | <b>\$</b> Yenile | 🕑 Çıkış      | Q Ara        | 🕇 Ana Sayfa      | 📴 Kurum Se    |            |                        |                    |                  |             |                              |             |         |                    |           |       |
| > Kurum İşlemleri                            |    | Kurs No          | Dönem Kur    | s Adı        |                  |               | Süre(Saat) | Tarihi                 | Kurs Yetkilisi     | Kurs Eğitici(ler | r) Kursiyer | Onay Türü                    | Onay Süreci | Onayla  | İptal/Kapat De     | ers Planı | Bilgi |
| ✓ Kurs İşlemleri                             | •  |                  |              |              |                  |               |            |                        |                    |                  |             |                              | 2           | 0. Adır | m                  |           |       |
| Kurs Programları Listesi                     |    | 1508746 20       | 024-0023 11- | 15 Yaş Grubu | İçin İngilizce k | Kurs Programi | 108        | 27.10.202<br>04.05.202 | 4<br>5 Mart R. U.A | 💼 🖓 an deitha    | 16/17       | Plan Değişikliği<br>Ek Onayı | © @ \$, \$, | a."     | Ó                  | tto-      | Ð     |
| Kurs Planlama                                |    |                  |              |              |                  |               |            |                        |                    |                  |             |                              |             | 0       | )nay İçin Tıklayın | HZ        |       |
| Kurs Kursiyer Başvurular                     |    |                  |              |              |                  |               |            |                        |                    |                  |             |                              |             |         |                    |           |       |
| Kurs Onav İslemleri                          |    |                  |              |              |                  |               |            |                        |                    |                  |             |                              |             |         |                    |           |       |

DİKKAT! Plan Değişikliği Ek Onayı'ı iptal edilmek isteniyorsa İptal/Kapat butonu kullanılmalıdır. Plan Değişikliği Ek Onayı alanındaki İptal/Kapat seçeneği <u>yeni planı</u> iptal eder.

DİKKAT! Eğitici değişikliği yapılmak isteniyor ise ders planı değişikliği yapılmak zorundadır.

#### 8- Kursiyer Devamsızlığının İşlenmesi

Kursiyer devamsızlığının işlenme aşamaları **Kurum İşlemleri→Kurs İşlemleri→ Kurs Kursiyer İşlemleri** sekmelerine sırası ile tıklandıktan sonra ilgili kurs programının **İşlemler** simgesini tıklayınız.

| T.C. MİLLİ EĞİTİM BAKANLIĞI   |                                                                |                                  |                            | Müdür                |
|-------------------------------|----------------------------------------------------------------|----------------------------------|----------------------------|----------------------|
| Kurum İşlemleri 1. Adım       | 🞜 Yenile 📴 Çıkış 🔍 Ara 🏫 Ana Sayfa 📓 Kurum Seç                 |                                  |                            | ⑦ Yardım             |
| > Kurum İşlemleri             | Kurs No Dönem Kurs Adı                                         | Süre(Saat) Tarihi Kurs Yetkilisi | Eğitici(ler) Kursiyerler   | Durum İşlemler Bilgi |
| Kurs İşlemleri                | Özel Gap Final Sosyal Etkinlik Ve Geliştirme Merkezi           |                                  |                            | 4. Adım              |
| Kurs Programları Listesi      | 1552627 2025-0001 11-15 Yaş Grubu İçin İngilizce Kurs Programı | 108 04.01.2025<br>28.07.2025     | 💼 Schler (* 1995) 12/15 🗳  | • • 🖪 🖪              |
| Kurs Planlama                 | 1542836 2024-0001 11-15 Yaş Grubu İçin İngilizce Kurs Programı | 108 07.12.2024<br>08.03.2025     | 💼 S.A. (2006), SSC 15/15 🗳 | Kursiyer İşlemleri   |
| Kurs Kursiyer Başvurular      | 1544079 2024-0002 11-15 Yaş Grubu İçin İngilizce Kurs Programı | 108 14.12.2024 y<br>12.04.2025 y | <b>15/15</b>               | • • • •              |
| Kurs Onay İşlemleri           |                                                                |                                  |                            |                      |
| Kurs İşlemleri <b>3. Adım</b> |                                                                |                                  |                            |                      |
| Kurs Kursiyer İşlemleri       |                                                                |                                  |                            |                      |
| Kurs Sonu İşlemleri           |                                                                |                                  |                            |                      |

**Devamsızlık** sekmesine tıklayınız, devamsızlığı girilecek kursiyeri seçiniz ve devamsız olduğu gün ile saati seçildikten sonra **Kaydet** butonunu tıklayınız.

| vamsızlık  | Kursiyer Durumu | Ücret/Dekont Girişi   | Sınav İşlemleri | Kurs Sonu Onayi |                        |             |   |       |         |
|------------|-----------------|-----------------------|-----------------|-----------------|------------------------|-------------|---|-------|---------|
| No Tc      | Adı             | Soyadı                | Durum           | Top Dev.        | No Tarih               | Ders Sayısı |   | Devan | nsızlık |
| 1 *******  | u ni Gerei      | S. Lat.               | Aktif Kursiyer  |                 | 1 06.01.2025 PAZARTESI |             | 4 |       |         |
|            |                 | S.*****               | Aktif Kursiyer  |                 | 2 13.01.2025 PA7ARTESI |             | 4 |       |         |
| 3 1257.44  | CITECIA         | Çeriş;                | Aktif Kursiyer  |                 |                        | o, Aum      |   |       |         |
| 4 60.0000  |                 | Starviči <del>v</del> | Aktif Kursiyer  |                 | 3 20.01.2025 PAZARTESI |             | 4 |       | •       |
| 5 4092***  | ' Farar         | ŞİMŞEK                | Aktif Kursiyer  |                 | 4 27.01.2025 PAZARTESI |             | 4 | 3     |         |
| 6 1***     |                 | $A_{5,e_{1}}$         | Aktif Kursiyer  |                 | 5 03.02.2025 PAZARTESI |             | 4 |       | *       |
| 7 517.4*** | "Airay          | 55775.0×              | Aktif Kursiyer  |                 |                        |             |   |       |         |
| ** ت، دن 8 | Massila         |                       | Aktif Kursiyer  |                 | 6 10.02.2025 PAZARTESI |             | 4 |       | ×       |
| 9 777 (*** |                 | CONTE                 | Aktif Kursiyer  |                 | 7 17.02.2025 PAZARTES  |             | 4 |       | •       |

#### 9- Aktif Kurs Programında Kursiyer Kaydının İptal Edilmesi

Aktif kurs programında kursiyer kaydının iptal edilme aşamaları **Kurum İşlemleri→Kurs İşlemleri→** Kurs Kursiyer İşlemleri sekmelerine sırası ile tıklandıktan sonra ilgili kurs programının İşlemler simgesini tıklayınız.

| T.C. MİLLİ EĞİTİM BAKANLIĞI   |                                                                |                                  |                            | I     | Müdür       |         |
|-------------------------------|----------------------------------------------------------------|----------------------------------|----------------------------|-------|-------------|---------|
| Kurum İşlemleri 1. Adım       | 🕽 Yenile 📴 Çıkış 🔍 Ara 🖨 Ana Sayfa 📓 Kurum Seç                 |                                  |                            |       | ⑦ Ya        | rdim    |
| > Kurum İşlemleri             | Kurs No Dönem Kurs Adı                                         | Süre(Saat) Tarihi Kurs Yetkilisi | Eğitici(ler) Kursiyerler   | Durum | İşlemler    | Bilgi   |
| Kurs İşlemleri 2. Adım        | Özel Gap Final Sosyal Etkinlik Ve Geliştirme Merkezi           |                                  |                            |       | 4. Adın     | n       |
| Kurs Programları Listesi      | 1552627 2025-0001 11-15 Yaş Grubu İçin İngilizce Kurs Programı | 108 04.01.2025<br>28.07.2025     | 💼 Sc. 2011 - 12/15 🤐       | ۰.    | B           | R       |
| Kurs Planlama                 | 1542836 2024-0001 11-15 Yaş Grubu İçin İngilizce Kurs Programı | 108 07.12.2024<br>08.03.2025     | 💼 S. 1. (2000) 🖓 👘 15/15 🤐 | \$    | Kursiyer İş | lemleri |
| Kurs Kursiyer Başvurular      | 1544079 2024-0002 11-15 Yaş Grubu İçin İngilizce Kurs Programı | 108 14.12.2024 y<br>12.04.2025 y | 💼 Survey 🐃 👘 15/15 🤐       | ۰.    |             | Ē       |
| Kurs Onay İşlemleri           |                                                                |                                  |                            |       |             |         |
| Kurs İşlemleri <b>3. Adım</b> |                                                                |                                  |                            |       |             |         |
| Kurs Kursiyer İşlemleri       |                                                                |                                  |                            |       |             |         |
| Kun Cara Islandari            |                                                                |                                  |                            |       |             |         |

Kursiyer Durumu sekmesini tıklayınız, kaydı iptal edilecek kursiyerin Durum alanında Aktif Kursiyer seçeneğini Kayıt İptal olarak değiştiriniz, Yukarıda İşaretlenen Kursiyer Durumlarını Onaylayıp Kayıt Etmek İstiyorum... bilgisini işaretleyiniz ve Kaydet butonunu tıklayınız.

|       |         |                                        | Kurs Sonu Onavi  | Sinav İslemleri | Ücret/Dekont Girisi | Kursiver Durumu           | Jevamsızlık    |
|-------|---------|----------------------------------------|------------------|-----------------|---------------------|---------------------------|----------------|
|       |         | Durum                                  | Kayıt Tarihi     | di              | Soya                | Aui                       | No Tc          |
|       | 6. Adım | Aktif Kursiyer 🛛 🔻                     | 25.12.2024       |                 |                     | S. Adim<br>Exclusion      |                |
|       |         | Seçiniz                                | 25,12,2024       |                 |                     |                           | 2 (745         |
|       |         | Aktif Kursiyer<br>Devamsızlıktan Kaldı | 25.12.2024       |                 | s, Frie             | 🕶 að kana                 | 3 7253         |
|       | 7. Adım | Kayıt İptal                            | 25,12,2024       | Van             | • <b>•</b> ••       |                           | 4 6905         |
|       |         | Vefat Etti                             | 25.12.2024       |                 | 50×5                |                           | 5 *283         |
|       |         | Aktif Kursiyer 🗸 🔻                     | 25.12.2024       |                 |                     | ⇔r i <i>_1</i> a          | 6 .752         |
|       |         | Aktif Kursiyer 🗾 🔻                     | 25,12,2024       |                 | 7.757               | ···· klinzy               | 7 5654         |
|       |         | Aktif Kursiyer 🔷 🔻                     | 25,12,2024       |                 |                     | *** Newskip               | 8 2618         |
|       |         | Aktif Kursiyer 🔷 🔻                     | 25.12.2024       |                 |                     | *** Ó4-c                  | 9 735 6        |
|       |         | Aktif Kursiyer 💎                       | 25.12.2024       |                 | 16 2.3              | ere y <sub>a nay</sub> sa | 10 7227        |
|       |         | Aktif Kursiyer 💎                       | 25.12.2024       |                 |                     | •••• · ·                  | 11 4209        |
| 9. Ad |         | um                                     | nt Etmek İstiyor | Onaylayıp Kay   | rsiyer Durumlarını  | a İşaretlenen Ku          | <b>Yukarıd</b> |
|       |         |                                        |                  |                 |                     |                           | 9 Ådum         |

#### 10- Aktif Kurs Programında Kursiyer Ücret/Dekont Girişlerinin Yapılması

Aktif kurs programında kursiyer kaydının iptal edilme aşamaları **Kurum İşlemleri→Kurs İşlemleri Kurs Kursiyer İşlemleri** sekmelerine sırası ile tıklandıktan sonra ilgili kurs programının **İşlemler** simgesini tıklayınız.

| T.C. MİLLİ EĞİTİM BAKANLIĞI   |                                                                |                                  |                             | Müdür                |
|-------------------------------|----------------------------------------------------------------|----------------------------------|-----------------------------|----------------------|
| Kurum İşlemleri 1. Adım       | 🗭 Yenile 📴 Çıkış 🔍 Ara 🏫 Ana Sayfa 🖉 Kurum Seç                 |                                  |                             | ⑦ Yardım             |
| > Kurum İşlemleri             | Kurs No Dönem Kurs Adı                                         | Süre(Saat) Tarihi Kurs Yetkilisi | Eğitici(ler) Kursiyerler    | Durum İşlemler Bilgi |
| Kurs İşlemleri 2. Adım        | Özel Gap Final Sosyal Etkinlik Ve Geliştirme Merkezi           |                                  |                             | 4. Adım              |
| Kurs Programları Listesi      | 1552627 2025-0001 11-15 Yaş Grubu İçin İngilizce Kurs Programı | 108 04.01.2025 Mar. 1            | 💼 Schlar (* 1997) 12/15 🤐   | 🍫 🖪 🖻                |
| Kurs Planlama                 | 1542836 2024-0001 11-15 Yaş Grubu İçin İngilizce Kurs Programı | 108 07.12.2024                   | 💼 Sublig dar 1877 🛛 15/15 🤐 | Kursiyer İşlemleri   |
| Kurs Kursiyer Başvurular      | 1544079 2024-0002 11-15 Yaş Grubu İçin İngilizce Kurs Programı | 108 14.12.2024 y<br>12.04.2025 y | 💼 Successfrage 15/15 🤐      | 🍫 🗊 🖻                |
| Kurs Onay İşlemleri           |                                                                |                                  |                             |                      |
| Kurs İşlemleri <b>3. Adım</b> |                                                                |                                  |                             |                      |
| Kurs Kursiyer İşlemleri       |                                                                |                                  |                             |                      |
| Kurs Sonu İşlemleri           |                                                                |                                  |                             |                      |

Ücret/Dekont Girişi sekmesine tıklayınız, söz konusu kursiyeri seçiniz ve ilgili alanları doldurarak Kaydet butonuna tıklayınız.

|         |      |           |               |                   | Kurs Sonu Onayı | Sınav İşlemleri       | Ucret/Dekont Girişi | Kursiyer Durumu          | Devamsızlık |
|---------|------|-----------|---------------|-------------------|-----------------|-----------------------|---------------------|--------------------------|-------------|
|         |      |           | 1. Taksit     | Açıklama:         | Ücret/Alınan    | Ücret Durum           | Soyad 5. Adım       | TC No Ad S               | No          |
|         |      |           |               | and the last      | 30000/0         | ÜCRETLİ               | illion, 25515       | the Height               | 1 1950      |
| 6. Adım |      |           | 17/02/2025    | Odeme Tarihi:     | 30000/0         | ŪCRETLI               | : 37. <sup>31</sup> |                          | 2 5245      |
|         |      |           | 1.500,00      | Ücret:            | 30000/0         | ÜCRETLİ               |                     | 566 ( <sub>1216</sub> ); | 3 2250      |
|         | -1   |           | 00010245603   | Deleven           | 30000/0         | ŪCRETLİ               | e : :               | *** 7:5in ;              | 4 011 3     |
|         |      |           | 00012345082   | Dekont No:        | 30000/0         | ÜCRETLİ               | e çaştı.            | <sup>sta</sup> idade     | 5           |
| Sil     | Ucre | Dekont No | Oderne Tarihi | a                 | 30000/0 Açıl    | <b>ÜCRETLİ</b>        | to Arim             | *** "0                   | 6 17.2      |
|         |      |           | amaktadır.    | ecek kayıt bulunm | 30000/0 Gös     | <b>ÜCRETLİ</b>        | ey Ld25             | **** * <sub>*91.0</sub>  | 7 "( "41    |
|         |      |           |               |                   | 30000/0         | <b>ÜCRETLİ</b>        | alle, 12:11 AS      |                          | 8 75.81     |
|         |      |           |               |                   | 30000/0         | <b>ÚCRETLİ</b>        | : 56.9%             | ***                      | 9 13841     |
|         |      |           |               |                   | 30000/0         | <b>ÚCRETLÍ</b>        |                     |                          | 10 7727     |
|         |      |           |               |                   | 30000/0         | <b>ÜCRETLİ</b>        | P T T N TAG         |                          | 11 - 202    |
|         |      |           |               |                   | 30000/0         | <b>ÚCRETLÍ</b>        |                     |                          | 12          |
|         |      |           |               |                   | 2000010         | and the second second |                     |                          |             |

#### 11- Kursiyer Ücret Bilgisinin Değiştirilmesi

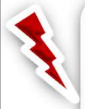

DİKKAT! Kursiyer Ücret Durumu ve/veya Toplam Ücret değiştirme işlemi kurumun bağlı bulunduğu <u>Millî Eğitim Müdürlüğü</u> tarafından yapılmaktadır.

**DİKKAT!** Ek-16' de belirtilen kurs programları için MEBBİS modülünde **Ücret İlanı** girilmediğinden kursiyer Ek-16'da belirtilen kurs programlarına kaydedilirken Öğrenci Durumu **Ücretli Öğrenci** seçilmeli ve Toplam Ücret **Sıfır** olarak girilmelidir.

**DİKKAT!** Sosyal Etkinlik ve Gelişim Merkezi Akademik Destek Sınıflarına MEBBİS modülünde Ücret İlanı girildiğinden kursiyer ücreti Sosyal Etkinlik ve Gelişim Merkezi Akademik Destek Sınıflarına girilmelidir.

#### 12- Tamamlanan Kurs Programında Kurs Sonu İşleminin Yapılması

#### a- Belgesiz Planlanan Kurs Programlarında Kurs Sonu İşlemi (Tamamlanan Kursa Dönüştürme)

Belgesiz planlanan kurs programlarında **Kurs Sonu İşleminin** aşamaları **Kurum İşlemleri→Kurs İşlemleri→ Kurs Kursiyer İşlemleri** sekmelerine sırası ile tıklandıktan sonra ilgili kurs programının **İşlemler** simgesini tıklayınız.

| T.C. MİLLİ EĞİTİM BAKANLIĞI<br>e-ÖZEL SISTEMI |                                                                |                                               | Müdür                                          |
|-----------------------------------------------|----------------------------------------------------------------|-----------------------------------------------|------------------------------------------------|
| Kurum İşlemleri 1. Adım                       | 🗭 Yenile 📴 Çıkış 🔍 Ara 🏫 Ana Sayfa 📓 Kurum S                   | ieç                                           | ⑦ Yardım                                       |
| > Kurum İşlemleri                             | Kurs No Dönem Kurs Adı                                         | Süre(Saat) Tarihi Kurs Yetkilisi Eğitici(ler) | Kursiyerler Durum <mark>İ</mark> şlemler Bilgi |
| Kurs İşlemleri 2, Adım                        | Özel Gap Final Sosyal Etkinlik Ve Geliştirme Merkezi           |                                               | 4. Adım                                        |
| Kurs Programları Listesi                      | 1552627 2025-0001 11-15 Yaş Grubu İçin İngilizce Kurs Programı | 108 04.01.2025 Mar. 1. a 💼 Sc. 2010.          | 12/15 🤐 🍫 📑 🖻                                  |
| Kurs Planlama                                 | 1542836 2024-0001 11-15 Yaş Grubu İçin İngilizce Kurs Programı | 108 07.12.2024,                               | 😳 15/15 🤐 🗞 Kursiyer İşlemleri                 |
| Kurs Kursiyer Başvurular                      | 1544079 2024-0002 11-15 Yaş Grubu İçin İngilizce Kurs Programı | 108 14.12.2024 Y 💼 Sunda 1996 -               | 15/15 😃 🍫 📑 🖻                                  |
| Kurs Onay İşlemleri                           |                                                                |                                               |                                                |
| Kurs İşlemleri <b>3. Adım</b>                 |                                                                |                                               |                                                |
| Kurs Kursiyer İşlemleri                       |                                                                |                                               |                                                |
| Kurs Sonu İşlemleri                           |                                                                |                                               |                                                |

## Kurs Sonu Onayı sekmesine tıklayınız, Kursiyer İşlemleri Tamamlanmıştır... bilgisini işaretleyiniz ve Kaydet butonunu tıklayınız.

| 1552627-    | 11-15 Yaş Grubu İç | in İngilizce Kurs Prog | irami           |                  |    |                                      | ×  |
|-------------|--------------------|------------------------|-----------------|------------------|----|--------------------------------------|----|
| Devamsızlık | Kursiyer Durumu    | Ücret/Dekont Girişi    | Sınav İşlemleri | Kurs Sonu Onayi  |    |                                      |    |
| 1,4356      |                    |                        | Aktif Kursiyer  | Başarılı 5. Adım | ٠. | Toplam Kayıt Edilen Kursiyer Sayısı  | 12 |
| 2 . 2 47 44 |                    |                        | Aktif Kursher   | Bacanito         | 4. | Belge Alan Kursiyer Sayısı           | 12 |
|             |                    |                        | AKUI Kuisiyei   | Dagarin          |    | Devamsızlıktan Kalan Kursiyer Sayısı | 0  |
| 3 1177 4    | •* Enf Roy &       |                        | Aktif Kursiyer  | Başarılı         | *  | Toplam Başarız Kursiyer Sayısı       |    |
| 4 0906**    |                    |                        | Aktif Kursiyer  | Başarılı         | ۰. | Kaydı İptal Edilen Kursiyer Sayısı   |    |
| 11-309**    | e Maruf            | DEMina-y               | Aktif Kursiyer  | Başanlı          | ۰. |                                      |    |
| 12          |                    | אזק                    | Aktif Kursiyer  | Başanlı          | ۰. | 🕢 Kursiyer İşlemleri Tamamlanmıştır  |    |
|             |                    |                        |                 |                  |    | 6. Adım                              |    |

# Kurum İşlemleri→Kurs İşlemleri→ Kurs Sonu İşlemleri sekmelerine sırası ile tıklandıktan sonra Kurs Sonu alanındaki yazıcı simgesine tıklayınız.

| Kurum İşlemleri                       | € Yen                      | iile [  | ÈÇıkış Q     | Ara 🏫      | Ana Sayfa                               | 🖉 Kurum Seç              |                       |             |                |       |                      |
|---------------------------------------|----------------------------|---------|--------------|------------|-----------------------------------------|--------------------------|-----------------------|-------------|----------------|-------|----------------------|
| Xurum İşlemleri                       | Kurs No I                  | Dönem   | Kurs Adı     | Süre(Saat) | Tarihi                                  | Kurs Yetkilisi           | Eğitici(ler)          | Kursiyerler | Notları İncele | Bilgi | Kurs Sonu<br>9. Adım |
| ← Kurs İşlemleri                      | 1500707 202                | 24-0022 | p≊5i …ar D   | 94         | 22.10.2024<br>10.12.2024                | E gan were               | 💼 şənay 19.08.568.197 | 8/26        | ĒČ             | ĒQ    | <b>e</b>             |
| Kurs Onay İşlemleri                   | 1481 <mark>461 2</mark> 03 | 24-0021 | Pilgicayar D | 94         | 05. <mark>1</mark> 0.2024<br>24.11.2024 | Dinger Mazici            | 💼 tul, Karaşanın      | 12/26       | Ē              | Ē     | e                    |
| Kurs İşlemleri                        | 1481437 202                | 24-0020 | Ligi.yar n   | 94         | 05.10.2024<br>24.11.2024                | t ogen var m             | 💼 haley station with  | 17/26       | Ē              | Ē     | -                    |
| Kurs Kursiyer İşlemleri               | 1469800 202                | 24-0017 | Nade Ideas   | 72         | 28.09.2024<br>13.10.2024                | Diga wa                  | Section 2017 22       | 9/16 🔐      | Ē              | Ē     |                      |
| Kurs Sonu İşlemleri 8. Adım           | 1462 <mark>669 20</mark> 2 | 24-0016 | uutellik Uzr | 288        | 17.08.2024<br>15.12.2024                | <sup>1</sup> D'22 - 67 7 | 💼 tung ay na          | 6/27 🚨      | Ē              | EQ    | -                    |
| · · · · · · · · · · · · · · · · · · · |                            |         | 349 - 12     |            | 29.06.2024                              |                          |                       | 11 mm alla  |                |       | <b>.</b>             |

## **Kurs Sonu Belgesine** tıklayınız ve ekrana **Katılım Belgesi** geldikten sonra belgeyi kapata bilirsiniz. Yazıcı simgesi yeşil renge dönüşenler tamamlanan kurs programı olmuştur.

| Pizzdirma Seçenekleri | ^    | No Tc           | Adı           | Soyadı       | Doğum Tarihi               | K.Durum        | B. Durum | Notlar |
|-----------------------|------|-----------------|---------------|--------------|----------------------------|----------------|----------|--------|
|                       | 10.3 | 1 ()stere       |               | 5.::s0e      | 10 00 <b>10</b> 0 <b>1</b> | Aktif Kursiyer | Başanlı  | Q      |
| Ruis Sond Deigesi     |      | 2               |               | <u>م</u> خير | 06/12/19/7                 | Aktif Kursiyer | Başanlı  | O,     |
|                       |      | 3 0702***       |               | áža.Mit      |                            | Aktif Kursiyer | Başanlı  | O,     |
| O Belge Defteri       |      | 4 : 59;***      |               | ala s        | 22007-24C2                 | Aktif Kursiyer | Başanlı  | O,     |
| Soğuk Damga Listesi   |      | 5 1.22***       | a schert      | 2000 and 201 | 001.10m                    | Aktif Kursiyer | Başanlı  | O,     |
|                       |      | 6 * 2 - 2 - 4 - | CLER Thrahim. | กล่างเรียวเล | 25.349.196                 | Aktif Kursiyer | Başanlı  | O,     |

**DİKKAT!** Eğer ekrana **Katılım Belgesi** gelmiyorsa adres çubuğunda yer alan **POP Engellendi** simgesine tıklayınız ve **Tümüne İzin Ver** seçeneğini işaretleyerek tekrar **Kurs Sonu Belgesine** tıklayınız.

**DİKKAT!** Kurs süresi tamamlanan ve belgesiz düzenlenen kurs programlarını kurs bitim tarihinden itibaren en geç bir hafta içinde tamamlamam kursa dönüştürünüz.

a- Belgeli Planlanan Kurs Programlarında Kurs Sonu İşlemi (Tamamlanan Kursa Dönüştürme)

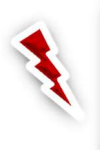

Belgeli düzenlenen kurs programlarına kayıtlı kursiyerler kurumun bağlı olduğu millî eğitim müdürlüğü tarafından düzenlenen sınava girmeli ve not girişleri yapıldıktan sonra kurs sonu işlemi yapılması gerekmektedir.

Belgeli planlanan kurs programlarında **Kurs Sonu İşleminin** aşamaları **Kurum İşlemleri→Kurs İşlemleri→ Kurs Kursiyer İşlemleri** sekmelerine sırası ile tıklandıktan sonra ilgili kurs programının **İşlemler** simgesini tıklayınız.

| T.C. MİLLİ EĞİTİM BAKANLIĞI<br>e-ÖZEL SİSTEMİ |                                                                |                                  |                |               | Müdür               |
|-----------------------------------------------|----------------------------------------------------------------|----------------------------------|----------------|---------------|---------------------|
| Kurum İşlemleri 1. Adım                       | 🕼 Yenile 🛛 Çıkış 🔍 Ara 🏫 Ana Sayfa 📓 Kurum Sec                 |                                  |                |               | ⑦ Yardım            |
| > Kurum İşlemleri                             | Kurs No Dönem Kurs Adı                                         | Süre(Saat) Tarihi Kurs Yetkilisi | Eğitici(ler) K | ursiyerler Du | ırum İşlemler Bilgi |
| Kurs İşlemleri 2. Adım                        | Özel Gap Final Sosyal Etkinlik Ve Geliştirme Merkezi           |                                  |                |               | 4. Adım             |
| Kurs Programları Listesi                      | 1552627 2025-0001 11-15 Yaş Grubu İçin İngilizce Kurs Programı | 108 04.01.2025 10                | 💼 se a milion  | 12/15 🎎 🐇     | <b>\$ B R</b>       |
| Kurs Planlama                                 | 1542836 2024-0001 11-15 Yaş Grubu İçin İngilizce Kurs Programı | 108 07.12.2024<br>08.03.2025     | State State    | 15/15 🤐 🕻     | Kursiyer İşlemleri  |
| Kurs Kursiyer Başvurular                      | 1544079 2024-0002 11-15 Yaş Grubu İçin İngilizce Kurs Programı | 108 14.12.2024<br>12.04.2025 Y   | 💼 Survid Maria | 15/15 🎎 🐇     | <b>&gt;</b> 🖪 🖻     |
| Kurs Onay İşlemleri                           |                                                                |                                  |                |               |                     |
| Kurs İşlemleri <b>3. Adım</b>                 |                                                                |                                  |                |               |                     |
| Kurs Kursiyer İşlemleri                       |                                                                |                                  |                |               |                     |
| Kurs Sonu İslemleri                           |                                                                |                                  |                |               |                     |

Kurs Sonu Onayı sekmesine tıklayınız, Kursiyer İşlemleri Tamamlanmıştır... bilgisini işaretleyiniz ve Kaydet butonunu tıklayınız.

| 1552627-    | 11-15 Yaş Grubu İç | in İngilizce Kurs Prog | irami           |                  |    |                                      | ×  |
|-------------|--------------------|------------------------|-----------------|------------------|----|--------------------------------------|----|
| Devamsızlık | Kursiyer Durumu    | Ücret/Dekont Girişi    | Sınav İşlemleri | Kurs Sonu Onayi  |    |                                      |    |
| 1-0300-1    |                    |                        | Aktif Kursiyer  | Başarılı 5. Adım | *  | Toplam Kayıt Edilen Kursiyer Sayısı  | 12 |
| 2 . 2 47.44 |                    |                        | Aktif Kursiver  | Basanlı          | Đ. | Belge Alan Kursiyer Sayısı           | 12 |
|             |                    |                        | riter raisiger  | a glatini.       |    | Devamsızlıktan Kalan Kursiyer Sayısı |    |
| 3 1 77 *    | * 591 Ra. o        |                        | Aktif Kursiyer  | Başarılı         | *  | Toplam Başarız Kursiyer Sayısı       |    |
| 4 0906**    | n Sorre            |                        | Aktif Kursiyer  | Başarılı         | ۰. | Kaydı İptal Edilen Kursiyer Sayısı   | 0  |
| 11-309**    | * 12. ai           | DEMIR                  | Aktif Kursiyer  | Başanlı          | ۰. |                                      |    |
| 12          |                    | ्राष्ट्                | Aktif Kursiyer  | Başanlı          | ۰. | 🖌 Kursiyer İşlemleri Tamamlanmıştır  |    |
|             |                    |                        |                 |                  |    | 6. Adım                              | ľ  |

**Kurum İşlemleri→Kurs İşlemleri→ Kurs Sonu İşlemleri** sekmelerine sırası ile tıklandıktan sonra Kurs Sonu alanındaki yazıcı simgesine tıklayınız.

| Kurum İşlemleri                     | S       | Yenile [  | ≩Çıkış Q              | Ara 🔒      | l Ana Sayfa              | 🖉 Kurum Seç                 |                        |             |                |       |                      |
|-------------------------------------|---------|-----------|-----------------------|------------|--------------------------|-----------------------------|------------------------|-------------|----------------|-------|----------------------|
| <ul> <li>Kurum İşlemleri</li> </ul> | Kurs No | Dönem     | Kurs Adı              | Süre(Saat) | Tarihi                   | Kurs Yetkilisi              | Eğitici(ler)           | Kursiyerler | Notları İncele | Bilgi | Kurs Sonu<br>9. Adım |
| ✓ Kurs İşlemleri                    | 1500707 | 2024-0022 | n in 1920 - 1920 - 19 | 94         | 22.10.2024               | t<br>1 - 1 gin Serier       | 💼 şənay 53.98556197    | 8/26 😃      | Ð              | Ē     | <b>e</b>             |
| Kurs Onay İşlemleri                 | 1481461 | 2024-0021 | nagisayar D           | 94         | 05.10.2024<br>24.11.2024 | 4<br>D: Y <u>D</u> : Mazici | 💼 Tuly KARASAN         | 12/26       | Ē              | Ē     | e                    |
| Kurs İşlemleri                      | 1481437 | 2024-0020 | Lügiyar n             | 94         | 05.10.2024<br>24.11.2024 | 4 Tayro Vacior<br>4         | 💼 hahy sanadar N       | 17/26       | Ē              | Ē     | •                    |
| Kurs Kursiyer İşlemleri             | 1469800 | 2024-0017 | Made Tases            | 72         | 28.09.2024<br>13.10.2024 | <sup>4</sup><br>prygraesta  | sed and the transfer Z | 9/16 🚢      | Ē              | E     | <b>e</b>             |
| Kurs Sonu İşlemleri 8. Adım         | 1462669 | 2024-0016 | occellik Uzr          | 288        | 17.08.2024<br>15.12.2024 | 4<br>0'                     | Dearg against          | 6/27        | E.             | E     | <b>+</b>             |
|                                     |         |           |                       |            | 29.06.2024               | 4                           | 💼 🛶 🛛 sanaaraa         | 11 Inc. 184 |                | F     | <b>1</b>             |

**Kurs Sonu Belgesine** tıklayınız ve ekrana **Katılım Belgesi** geldikten sonra belgeyi kapata bilirsiniz. Yazıcı simgesi yeşil renge dönüşenler tamamlanan kurs programı olmuştur.

| () Yazdırma Seçenekleri | ~    | No Tc      | Adı        | ,<br>Soyadı     | Doğum Tarihi       | K.Durum        | B. Durum | Notlar |
|-------------------------|------|------------|------------|-----------------|--------------------|----------------|----------|--------|
| Kurs Sonu Belgesi       | 10 A | 1          | · wti-2    | juz0r           | 10 ún <b>1</b> 00. | Aktif Kursiyer | Başanlı  | O,     |
| Balgo (Ón itlamo)       |      | 2          |            | <b>○</b> '€'',  | 06.12,1977         | Aktif Kursiyer | Başarılı | ୍      |
|                         |      | 3,0202***  |            | S.E. Mit        |                    | Aktif Kursiyer | Başanlı  | O,     |
| O Belge Defteri         |      | 4 (59).*** |            | 6264A           | 7707.3K0           | Aktif Kursiyer | Başarılı | O,     |
| Q Soğuk Damga Listesi   |      | 5 1.12***  | 6 A Start  | 2000-1494       | 01.01.10m          | Aktif Kursiyer | Başarılı | Q,     |
| Q Not Dökümü            |      | 611:5***   | CLER Toron | hit. mhailisine | 25.19,196          | Aktif Kursiyer | Başanlı  | O,     |

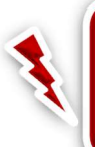

**DİKKAT!** Eğer ekrana **Seviye Tamamlama Belgesi/Kurs Bitirme Belgesi** gelmiyorsa adres çubuğunda yer alan **POP Engellendi** simgesine tıklayınız ve **Tümüne İzin Ver** seçeneğini işaretleyerek tekrar **Kurs Sonu Belgesine** tıklayınız.